# 3. 制限付一般競争入札操作手順

## 令和6年10月 福島市

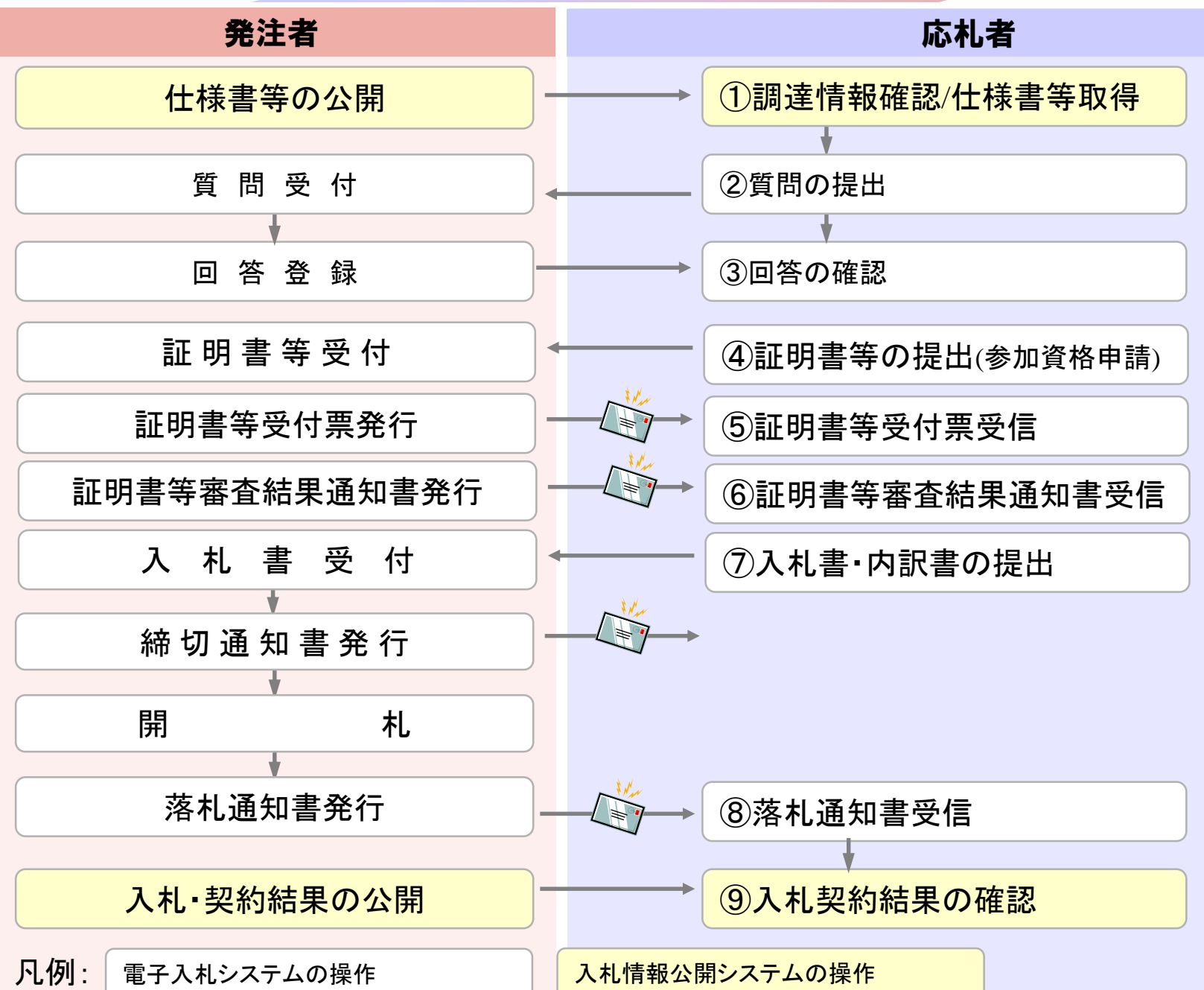

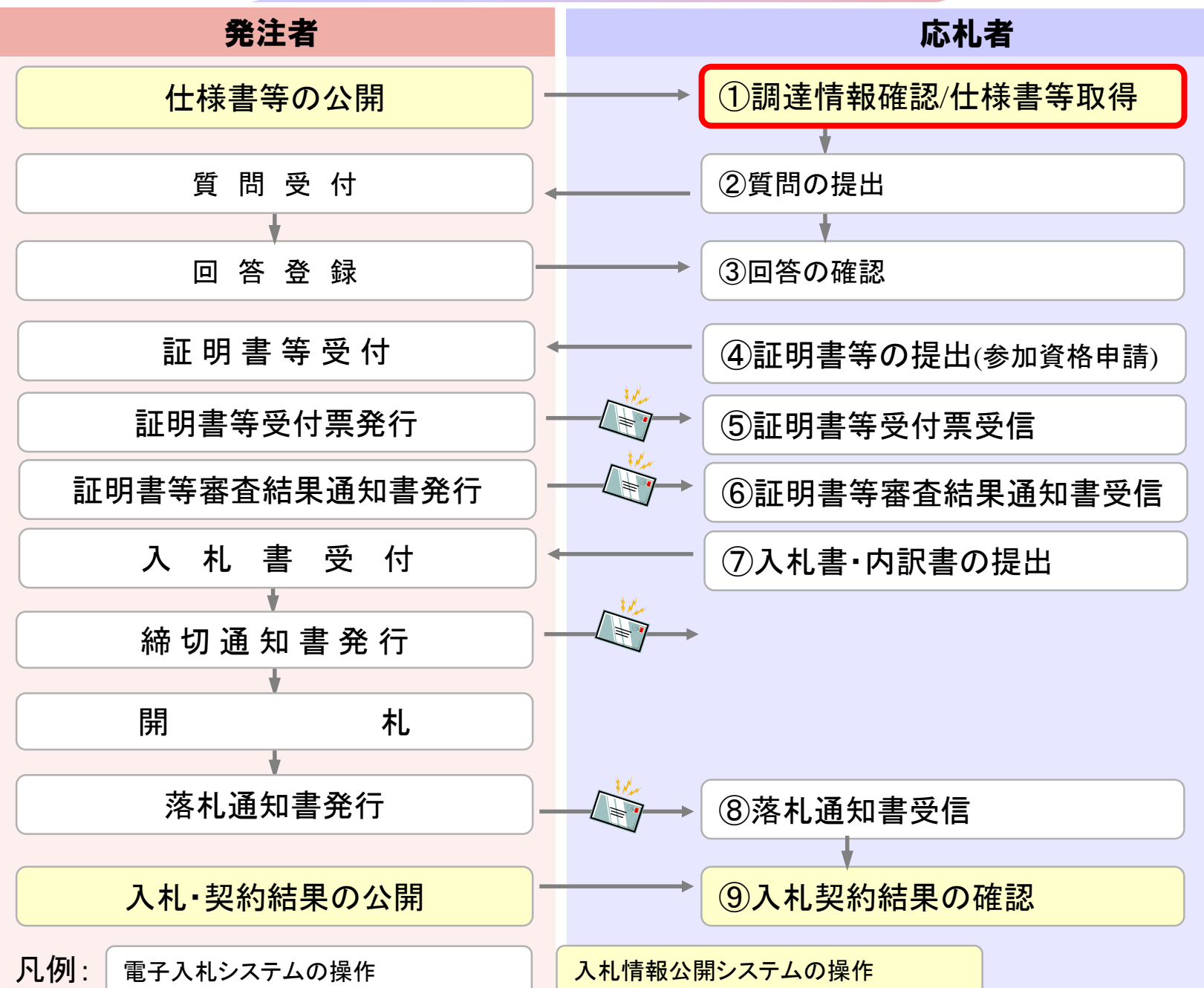

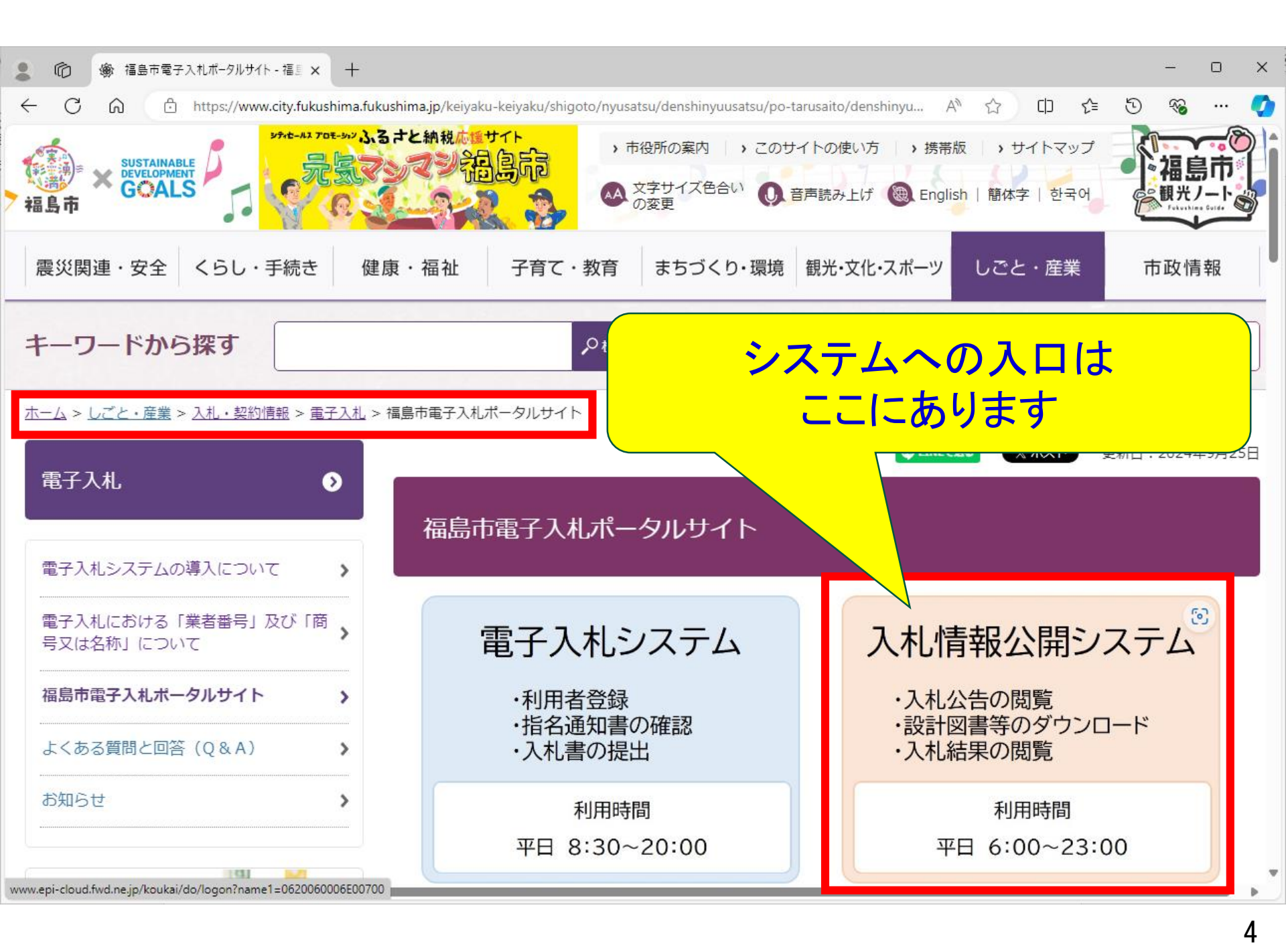

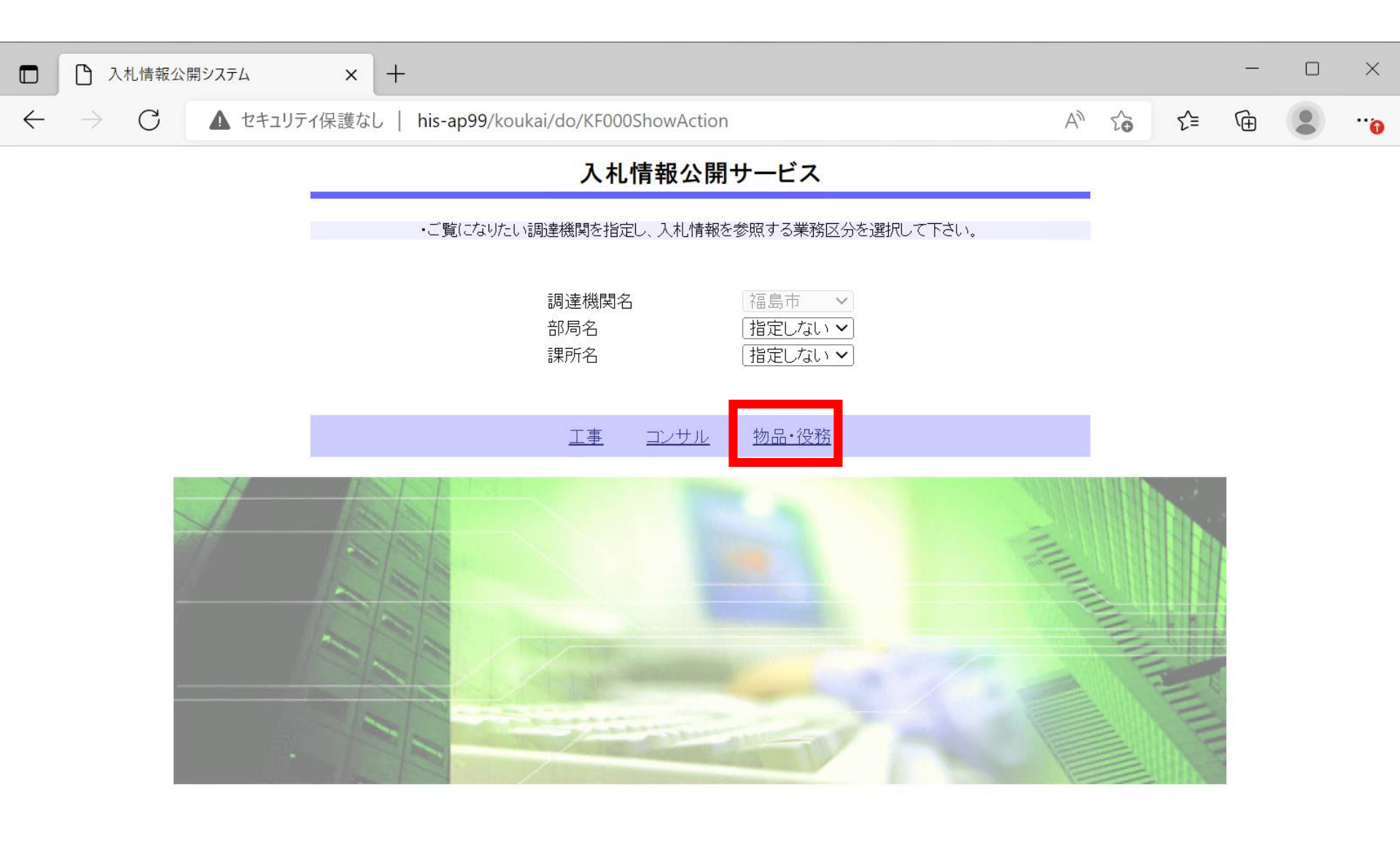

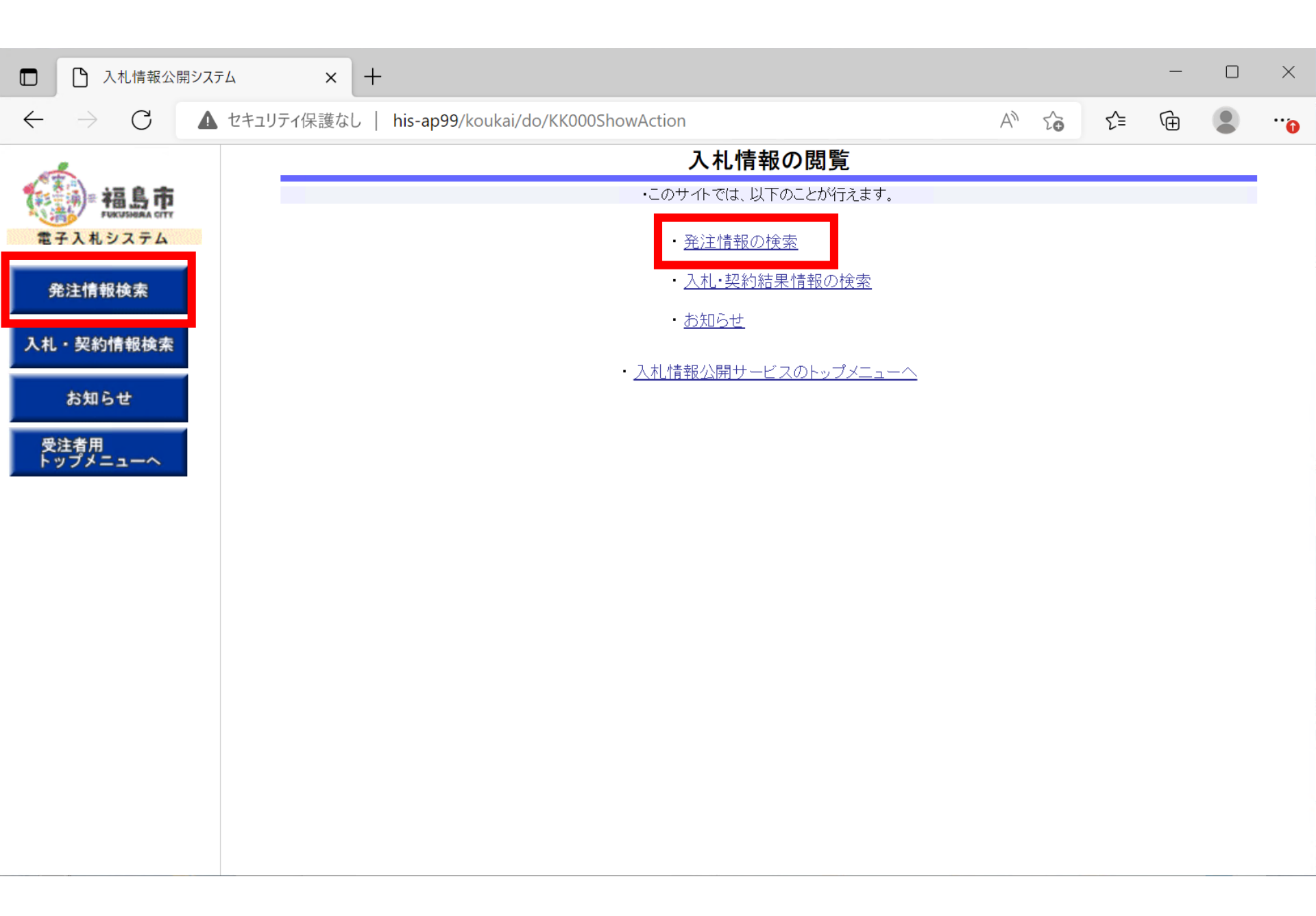

| □ □ 入札情報公開シスラ                       | <del>л</del> д × +     |                                                     |                          |          |          |                  |                         | -      |    |  |
|-------------------------------------|------------------------|-----------------------------------------------------|--------------------------|----------|----------|------------------|-------------------------|--------|----|--|
| $\leftarrow \rightarrow \mathbf{C}$ | , セキュリティ保護なし   ト       | nis-ap99/koukai/do/KK00                             | 00ShowAction             |          |          | A» S             | <b>∂</b> τ <sup>±</sup> | Ē      |    |  |
| 福島市<br>FURUPHERA CITY<br>電子入札システム   | 白麗明                    | <b>his-ap99 の内容</b><br>PQBE00011:条件が指定さ<br>よろしいですか? | れていないため全                 | 件を表示します。 |          | 定しない ~]          | 検索                      | を<br>ク | リア |  |
| 発注情報検索                              | 入札方式資格区分               |                                                     |                          | ОК       | キャンセル    | 定しない ~<br>定しない ~ |                         |        |    |  |
| 入札・契約情報検索                           | 件名                     |                                                     |                          |          |          |                  | 6含む                     |        |    |  |
| お知らせ                                | 契約管理番号<br>地域要件         | 指定しない ▼                                             |                          | を含む      |          |                  |                         |        |    |  |
| 受注者用<br>トップメニューへ                    | 日付<br>表示順<br>・ 公告情報を参照 | 更新日 ~       更新日 ~       の ほ       スするには、件名をクリックしま   | <b>थ</b> ~<br>洚順 ✔<br>す。 | 表示       | <b>¥</b> | 10 💙 件ごと         |                         |        |    |  |
|                                     | 公開日                    | 件名                                                  | 契約管理<br>番号               | 入札方式     | 資格区分     | 営業品目             | 開札日                     | 課所     | 名  |  |
|                                     |                        |                                                     |                          |          |          |                  |                         |        |    |  |

検索条件を指定しないと、確認のメッセージが表示されます。 対象を絞り込みたい場合は検索条件を指定してください。

|                | セキユリテイ保護なし                 | his-ap99/koukai/do/KK0                | 00ShowActio  | on                        |                    | A"' 7           | δ Σ =      |                  |
|----------------|----------------------------|---------------------------------------|--------------|---------------------------|--------------------|-----------------|------------|------------------|
| - += 0 ±       |                            |                                       |              | 発注情報                      | 検索                 |                 |            |                  |
| FUKUSHEAA CITY |                            |                                       |              |                           |                    |                 | 検索         | クリア              |
|                | 年度                         | 指定しない 🗸                               |              | 19                        | スワード制限             | 指定しない~          |            |                  |
| 発注情報検索         | 入札方式                       | 指定しない                                 | ~            | 案                         | 件区分                | 指定しない 🗸         |            |                  |
|                | 資格区分                       | 指定しない 🗸                               |              | 営                         | 業品目                | 指定しない 🗸         |            |                  |
| も・契約情報検索       | 件名                         |                                       |              |                           |                    | &               | 含む         |                  |
|                | 契約管理番号                     |                                       |              | を含                        | む                  |                 |            |                  |
| お知らせ           | 地域要件                       | 指定しない 🖌                               |              |                           |                    |                 |            |                  |
| 受注者用           | 日付                         | 更新日 🗸                                 | Ø            | ~                         | 0                  |                 |            |                  |
| トップメニューへ       | 表示順                        | ● ● ● ● ● ● ● ● ● ● ● ● ● ● ● ● ● ● ● | 降順 🗸         | 表                         | <br>示件数            | 10 🗸 件ごと        |            |                  |
|                | • 公告情報を参<br>検索結果一覧:4       | 参照するには、件名をクリックしま<br>件のうち1-4件を表示       | ₹ <b>ず</b> 。 |                           |                    |                 |            | (全1ページ           |
|                | 公開日                        | 件名                                    | 契約管理<br>番号   | 入札方式                      | 資格区分               | 営業品目            | 開札日        | 課所名              |
|                | <sup>№</sup><br>2024/09/25 | <u>品一般競争入札(最低価</u><br>)               | 2 24092601   | 및 一般競争・<br>最低価格           | 物品の販売              | 衣服・その他繊維製<br>品類 | 2024/09/26 | 財務部<br>契約検<br>査課 |
|                | 2024/09/25                 | ● <u>物品指名競争入札(最低</u><br>格)            | 2024092602   | 및 指名競争・<br>最低価格           | 物品の販売              | 衣服・その他繊維製<br>品類 | 2024/09/26 | 財務部<br>契約検<br>査課 |
|                | ■<br>2024/09/25 タ          | <u>品随意契約・オープンカウン</u><br>-             | 2024092603   | ■ 随意契約方<br>式・オープンカ<br>ウンタ | 物品の販売              | 衣服・その他繊維製<br>品類 | 2024/09/26 | 財務部<br>契約検<br>査課 |
|                | ∎<br>2024/09/25 🕯~         | • <u>物品随意契約·特定者</u>                   | 2024092604   | ■ 随意契約力<br>式•特定者          | <sup>5</sup> 物品の販売 | 衣服・その他繊維製<br>品類 | 2024/09/26 | 財務部<br>契約検<br>査課 |

| $\leftarrow \rightarrow G$ | セキュリティ保護なし   his-ap99/kou | kai/do/KK000ShowAction | A" to | ర≡ | ĺ⊕́ |    |   |
|----------------------------|---------------------------|------------------------|-------|----|-----|----|---|
| 4                          |                           | 発注情報閲覧                 |       |    |     |    |   |
| 福島市<br>FUKUSHBAA CITY      |                           |                        |       |    | (   | 戻る |   |
| 電子入札システム                   | 更新日:2024/09/26            |                        |       |    |     |    |   |
|                            | 年度                        | 2024年度                 |       |    |     |    | 1 |
| 発注情報検索                     | 件名                        | 物品一般競争入札(最低価格)         |       |    |     |    | 1 |
|                            | 契約管理番号                    | 2024092601             |       |    |     |    | 1 |
| 入札・契約情報検索                  | 入札方式                      | 一般競争・最低価格              |       |    |     |    | ] |
|                            | 資格区分                      | 物品の販売                  |       |    |     |    |   |
| And an and a second        | 営業品目                      | 衣服・その他繊維製品類            |       |    |     |    |   |
| お知らせ                       | 公開日                       | 2024/09/25             |       |    |     |    |   |
|                            | 参加受付期限                    | 2024/09/26 13:30       |       |    |     |    |   |
| 受注者用                       | 入札締切日時                    | 2024/09/26 14:00       |       |    |     |    |   |
| トッフメニューへ                   | 開札日                       | 2024/09/26             |       |    |     |    |   |
|                            | 予定価格(税抜)                  |                        |       |    |     |    |   |
|                            | 地域要件                      | 指定しない                  |       |    |     |    |   |
|                            | その他要件                     |                        |       |    |     |    |   |
|                            | 備考                        |                        |       |    |     |    |   |
|                            | 摘要                        |                        |       |    |     |    |   |
|                            | 課所名                       | 財務部 契約検査課              |       |    |     |    |   |
|                            | 入札公告等ファイル1                | <u>入札公告.txt</u>        |       |    |     |    |   |
|                            | 入札公告等ファイル2                |                        |       |    |     |    |   |
|                            | 入札公告等ファイル3                |                        |       |    |     |    | 1 |

発注図書のダウンロードにはパスワードが必要です。パスワードは公告ならびに発注情報閲覧「その他要件」欄に記載しています。

パスワード入力

| □ □ 入札情報公開                                                                                                    | システム   | × +              | - 0                                                       | > |
|----------------------------------------------------------------------------------------------------|--------|------------------|-----------------------------------------------------------|---|
| $\leftarrow \hspace{0.1 in} \rightarrow \hspace{0.1 in} \operatorname{G}$                                                                                                    | ▲ セキュリ | 〒ィ保護なし   his-ap9 | 9/koukai/do/KK000ShowAction $D$ A $c_{0}$ $c_{1}$ $c_{2}$ |   |
| 1 and a start of the start of the start of t |        |                  | 発注情報(制限あり)ログイン                                            |   |
| 「<br>「<br>「<br>」<br>「<br>」<br>「<br>」<br>「<br>」<br>「<br>」<br>「<br>」<br>「<br>」<br>「<br>」<br>「<br>」<br>「<br>」<br>」<br>」<br>「<br>」<br>」<br>」<br>」<br>」<br>」<br>」<br>」<br>」<br>」<br>」<br>」<br>」                                                                                                    |        |                  | 業者番号、業者名称と案件パスワードを入力して下さい。                                |   |
| 電子入札システム                                                                                                    |        | 調達機関             | 福島市                                                       |   |
| 発注情報検索                                                                                                    |        | 案件名称             |                                                           |   |
| 入札・契約情報検索                                                                                                    |        | 業者番号             | 半角英数字入力(9桁)                                               |   |
|                                                                                                    |        | 業者名 ★            | (株)テスト商会01                                                |   |
| お知らせ                                                                                                    |        | 案件パスワード ★        | ••••••<br>                                                |   |
| 受注者用<br>トップメニューへ                                                                                                    |        | 担当者名             | 全角20文字以内                                                  |   |
|                                                                                                    |        | 電話番号             | 半角(例:03-0000-0000)                                        |   |
|                                                                                                    |        | メールアドレス          | 半角100文字以内                                                 |   |
|                                                                                                    |        |                  | ログイン クリア 戻る                                               |   |

#### 業者名と、公告等に記載のパスワードを 入力してください。他項目は入力不要です。

| □ □ 入札情報公開                                                                | 192754 × +                          |                                      |       |    | _ |    |   |
|---------------------------------------------------------------------------|-------------------------------------|--------------------------------------|-------|----|---|----|---|
| $\leftarrow \hspace{0.1 cm} \rightarrow \hspace{0.1 cm} \operatorname{G}$ | ▲ セキュリティ保護なし   his-ap99/koukai/do/K | K000ShowAction                       | A" to | £≡ | Ē |    | • |
| 1                                                                         |                                     | 発注情報閲覧                               |       |    |   |    |   |
| で<br>本語<br>Likushaa city                                                  |                                     |                                      |       |    | [ | 戻る | ] |
| 電子入札システム                                                                  | ■ 更新日:2024/09/26                    |                                      |       |    |   |    |   |
| 発注情報検索                                                                    | 年度<br>件名                            | 2024年度<br>物品一般競争入札(最低価格)             |       |    |   |    |   |
| 入札・契約情報検索                                                                 | 契約管理番号<br>入札方式<br>次44日〇             | 2024092601<br>一般競争・最低価格              |       |    |   |    |   |
| お知らせ                                                                      | 資格区分<br>営業品目<br>公開日                 | 170mの販売<br>衣服・その他繊維製品類<br>2024/09/25 |       |    |   |    | _ |
| 受注者用                                                                      | 参加受付期限 入札締切日時                       | 2024/09/26 13:30<br>2024/09/26 14:00 |       |    |   |    | - |
| トップメニューへ                                                                  | 開札日<br>予定価格(税抜)                     | 2024/09/26                           |       |    |   |    |   |

#### 発注図書欄に仕様書等のファイルが表示されたら ダウンロードして確認します。

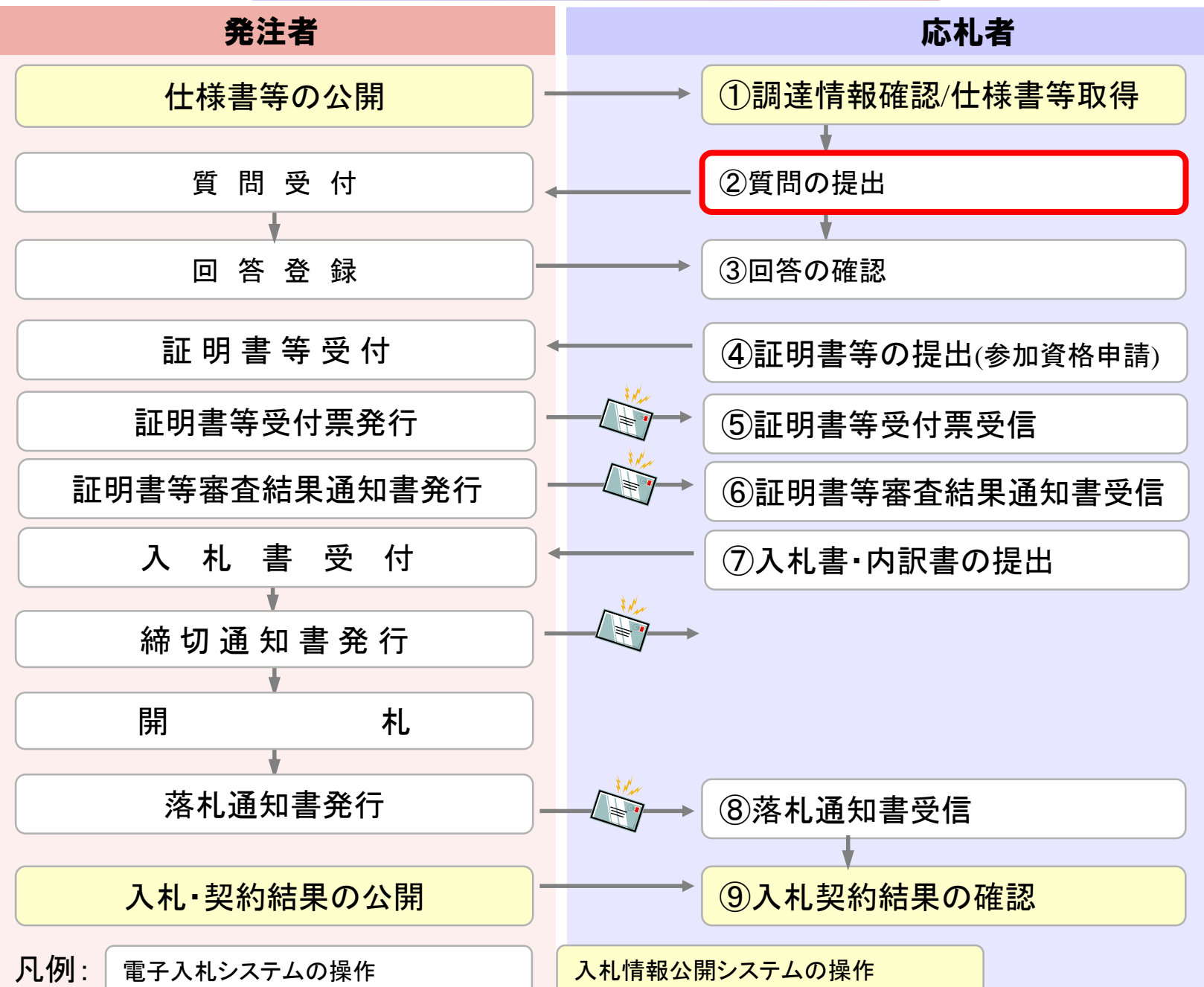

#### 案件についての質問方法については、 指名競争入札と同様です。

電子入札システムの「説明要求」から 質問を提出してください

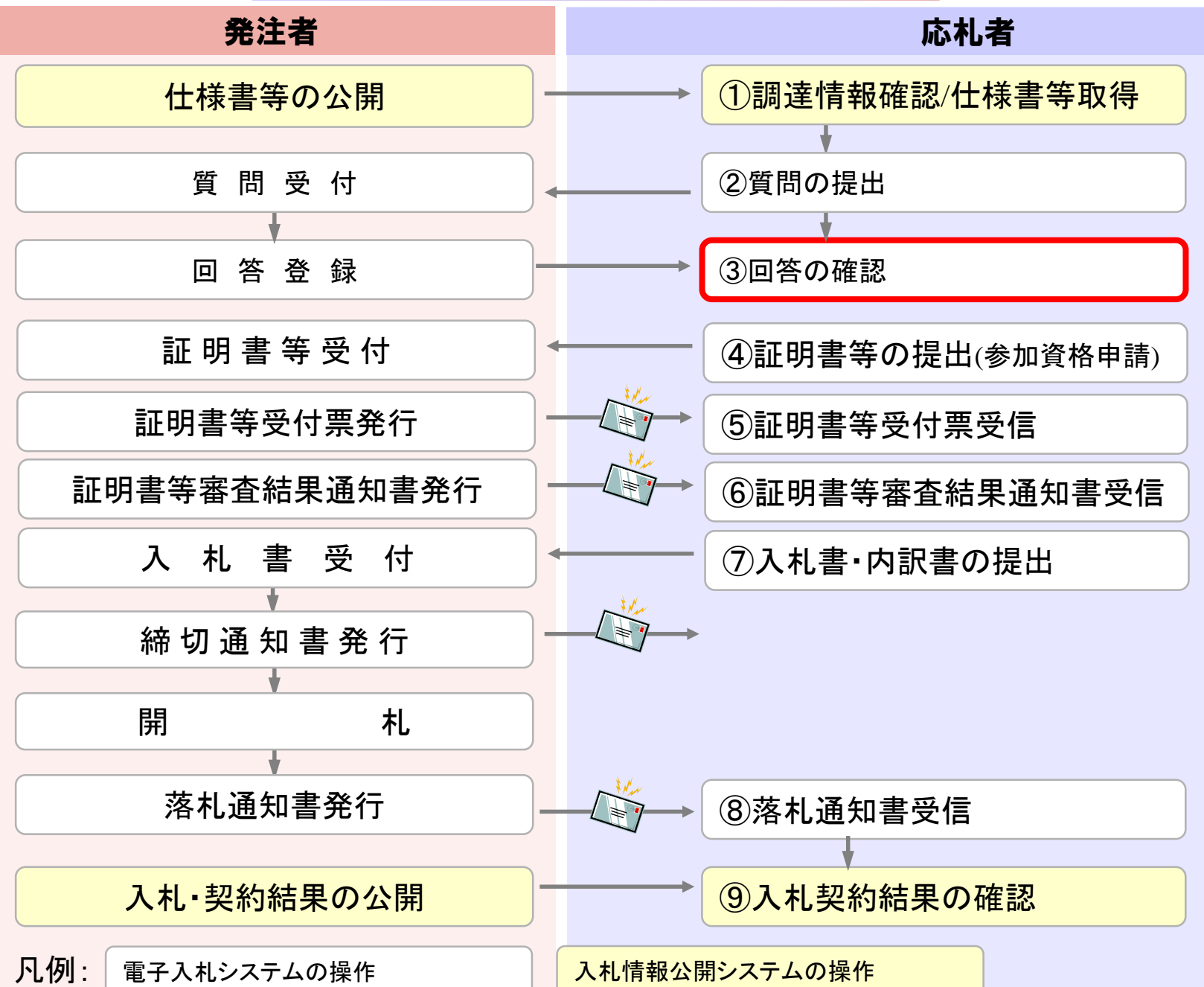

| くこ         ▲         セキュリティ保護なし         his-ap99/koukai/do/KK000ShowAction         A         A </th <th>入札情報公開シス</th> <th>кта × +</th> <th></th> <th></th> <th>—</th> <th></th> <th>&gt;</th> | 入札情報公開シス                     | кта × +                    |                                                                                                    |          | — |    | > |
|----------------------------------------------------------------------------------------------------|------------------------------|----------------------------|----------------------------------------------------------------------------------------------------|----------|---|----|---|
| 発注情報閲覧         戻こ           またんもシステム         「ご 節炉         戻こ           変注情報法案          2024年度            水北・契約情報決案         万和らせ         「日名         2024092601            大北・契約情報決案         2024092601              大北・契約情報決案         2024092601              大北・契約情報決案         2024/09/25               「「」」」」         2024/09/25                                                                                                    | $\leftarrow$ $\rightarrow$ C | セキュリティ保護なし   his-ap99/kouk | ai/do/KK000ShowAction                                                                                                    | A" 20 2= | Ē |    |   |
| ・・・・・・・・・・・・・・・・・・・・・・・・・                                                                                                    | A. C.                        |                            | 発注情報閲覧                                                                                                    |          |   |    |   |
| 第454.84.92.75.4               第新目:2024/09/26           第2情報検索              第6              2024年度             代名             《物品一般競争入礼(最低価格)          入札・契約情報検索              2024092601               及2049度の目の          方知らせ              又約今7月               次第令の他繊維製品類               四2024/09/26          変注者用             パブノニューへ              ス月               2024/09/26               四回の一の一の一の一の一の一の一の一の一の一の一の一の一の一の一の一の一の一の一                                                                                                    | 福島市                          |                            |                                                                                                    |          | ( | 戻る | J |
| 発注情報検索         年度         2024年度           入札・契約情報検索         均品一股競争・最低価格         2024年度           大丸・契約情報検索         2024年度         2024100/2013           方知らせ         資格区分         物品の販売           営業品目         衣服・その他繊維製品類         2024/09/25           公開日         2024/09/26 13:00         2024/09/26 13:00           大和城物目時         2024/09/26 14:00         1           開札日         2024/09/26 14:00         2024/09/26 14:00           一日         2024/09/26 12:00         2024/09/26 14:00           予定価格(税抜)         1         1           ●         2024/09/26 14:00         1           予定価格(税抜)         2024/09/26 14:00         1           予定価格(税抜)         1         1         1           ●         ア定価格(税抜)         1         1           ●         1         1         1           ●         1         1         1           ●         1         1         1           ●         1         1         1           ●         1         1         1           ●         1         1         1           ●         1         1         1                                                                                                    | 電子入札システム                     | 更新日:2024/09/26             |                                                                                                    |          |   |    |   |
| 発注情報後案       件名       物品一般競争入札(最低価格)         入札・契約情報検索       202409201         入札方式       一般競争・最低価格         容器       一般競争、我低価格         営業品目       衣服・その他繊維製品類         公開日       2024/09/26 13.30         交注有用<br>トップメニューへ       入札締切日時       2024/09/26 14.00         予定価格税抜       2024/09/26 14.00         予定価格税抜       指定してよい         その他要件       描定してよい         備考       指定してよい         後ろの要売       1社/大生の         入札公告等ファイル2       1社/大生の         入札公告等ファイル3       1社/大生の                                                                                                    | A >> 1# +0 1A +              | 年度                         | 2024年度                                                                                                    |          |   |    |   |
| 入札・契約情報依充     契約管理番号     2024/09/2601       方知らせ     資格区分     物品の販売       安注考用<br>トップメニューへ     公開日     2024/09/26 13:30       入札線切目時     2024/09/26 14:00       利札目     2024/09/26 14:00       万定価税税抜力     指定しない       七城零件     指定しない       イ植線要件     指定しない       「横要     111/14 (111)       東方名     取務部 契約検査課       111/14 (111)     111/14 (111)       入札公告等ファイル2     一       入札公告等ファイル2     一                                                                                                    | 発汪情報検索                       | 件名                         | 物品一般競争入札(最低価格)                                                                                                    |          |   |    |   |
| 入札・契約情報検索     入札方式     一般競争・最低価格       資格区分     物品の販売       営業品目     交服・その他繊維製品類       2024/09/25     2024/09/26       加受付期限     2024/09/26       ブブメニューへ     利札日       2024/09/26     2024/09/26       月札日     2024/09/26       予定価格税抜り     1       地域要件     指定しない       その他要件     6       備考     1       原形名     財務部 契約検査課       141.04 197 - 2011     141.04 10       入札公告等ファイル2     1       入札公告等ファイル3     1                                                                                                    |                              | 契約管理番号                     | 2024092601                                                                                                    |          |   |    |   |
| お知らせ       資格区分       物品の販売         定注着用<br>トップメニューへ       公開日       2024/09/26         受注着用<br>トップメニューへ       2024/09/26       1330         アジー       開札日       2024/09/26         日       2024/09/26       1400         予定価格税抜り       2024/09/26       1400         中域要件       指定しない       110         イの他要件       6       6         備考       5       110         アデの名       財務部 契約検査課       110         1100000000000000000000000000000000000                                                                                                    | 入札・契約情報検索                    | 入札方式                       | 一般競争・最低価格                                                                                                    |          |   |    |   |
| お知らせ                                                                                                    |                              | 資格区分                       | www.www.andle.com/handle.com/ha |          |   |    |   |
| お知らせ       公開日       2024/09/25         参加受付期限       2024/09/26 13:30         大札締切日時       2024/09/26 14:00         開札日       2024/09/26         予定価格税抜り       2024/09/26         地域要件       指定しない         その他要件       6         摘要       1         1       1         1       1         1       1         1       1         1       1         1       1         1       1         1       1         1       1         1       1         1       1         1       1         1       1         1       1         1       1         1       1         1       1         1       1         1       1         1       1         1       1         1       1         1       1         1       1         1       1         1       1         1       1         1       1 <th>1011 S 11</th> <th>営業品目</th> <th>衣服・その他繊維製品類</th> <th></th> <th></th> <th></th> <th></th>                                                                                                    | 1011 S 11                    | 営業品目                       | 衣服・その他繊維製品類                                                                                                    |          |   |    |   |
|                                                                                                    | お知らせ                         | 公開日                        | 2024/09/25                                                                                                    |          |   |    |   |
| 交注者用<br>トップメニューへ       入札締切日時       2024/09/26 14:00         開札日       2024/09/26         予定価格(税抜)       地域要件         地域要件       指定しない         その他要件          備考          調要          14 八生生ニーへ       14 八生生ニーへ         入札公告等ファイル2       1         入札公告等ファイル3       1                                                                                                    |                              | 参加受付期限                     | 2024/09/26 13:30                                                                                                    |          |   |    |   |
| ドップメニューへ     開札日     2024/09/26       予定価格(税抜)        地域要件     指定しない       その他要件        備考        摘要        現所名     財務部 契約検査課       14 八生生コーイル1     14 八生生コーイル1       入札公告等ファイル2        入札公告等ファイル3                                                                                                    | 受注者用                         | 入札締切日時                     | 2024/09/26 14:00                                                                                                    |          |   |    |   |
| 予定価格(税抜)       指定しない         地域要件       指定しない         その他要件       -         備考       -         摘要       -         課所名       財務部 契約検査課         14 小生等ファイル 1       -         入札公告等ファイル2       -         入札公告等ファイル3       -                                                                                                    | トップメニューへ                     | 開札日                        | 2024/09/26                                                                                                    |          |   |    |   |
| 地域要件指定しないその他要件日本備考日本摘要日本調所名財務部 契約検査課14 ハ生等ファイル 1フカ ハ生入札公告等ファイル2日本入札公告等ファイル3日本                                                                                                    |                              | 予定価格(税抜)                   |                                                                                                    |          |   |    |   |
| その他要件       備考         備考          摘要          課所名       財務部 契約検査課         入札公告等ファイル2       こ丸小生い         入札公告等ファイル3                                                                                                    |                              | 地域要件                       | 指定しない                                                                                                    |          |   |    |   |
| 備考     備考       摘要        課所名     財務部 契約検査課       14 小生等ファイル1     14 小生       入札公告等ファイル2        入札公告等ファイル3                                                                                                    |                              | その他要件                      |                                                                                                    |          |   |    |   |
| 摘要        課所名     財務部 契約検査課       1100000000000000000000000000000000000                                                                                                    |                              | 備考                         |                                                                                                    |          |   |    |   |
| 課所名     財務部 契約検査課       110年第ファイル1     110年前       入札公告等ファイル2     110年前       入札公告等ファイル3     110年前                                                                                                    |                              | 摘要                         |                                                                                                    |          |   |    |   |
| 入札公告等ファイル2     入札公告等ファイル2       入札公告等ファイル3                                                                                                    |                              | 課所名                        | 財務部 契約検査課                                                                                                    |          |   |    |   |
| 入札公告等ファイル2       入札公告等ファイル3                                                                                                    |                              | 그 뒤 八生卒ㄱᆿ /비 1             |                                                                                                    |          |   |    |   |
| 入札公告等ファイル3                                                                                                    |                              | 入札公告等ファイル2                 |                                                                                                    |          |   |    |   |
|                                                                                                    |                              | 入札公告等ファイル3                 |                                                                                                    |          |   |    |   |

質問の回答は、発注情報の「入札公告等ファイル」部分に ファイルを掲載して行います。

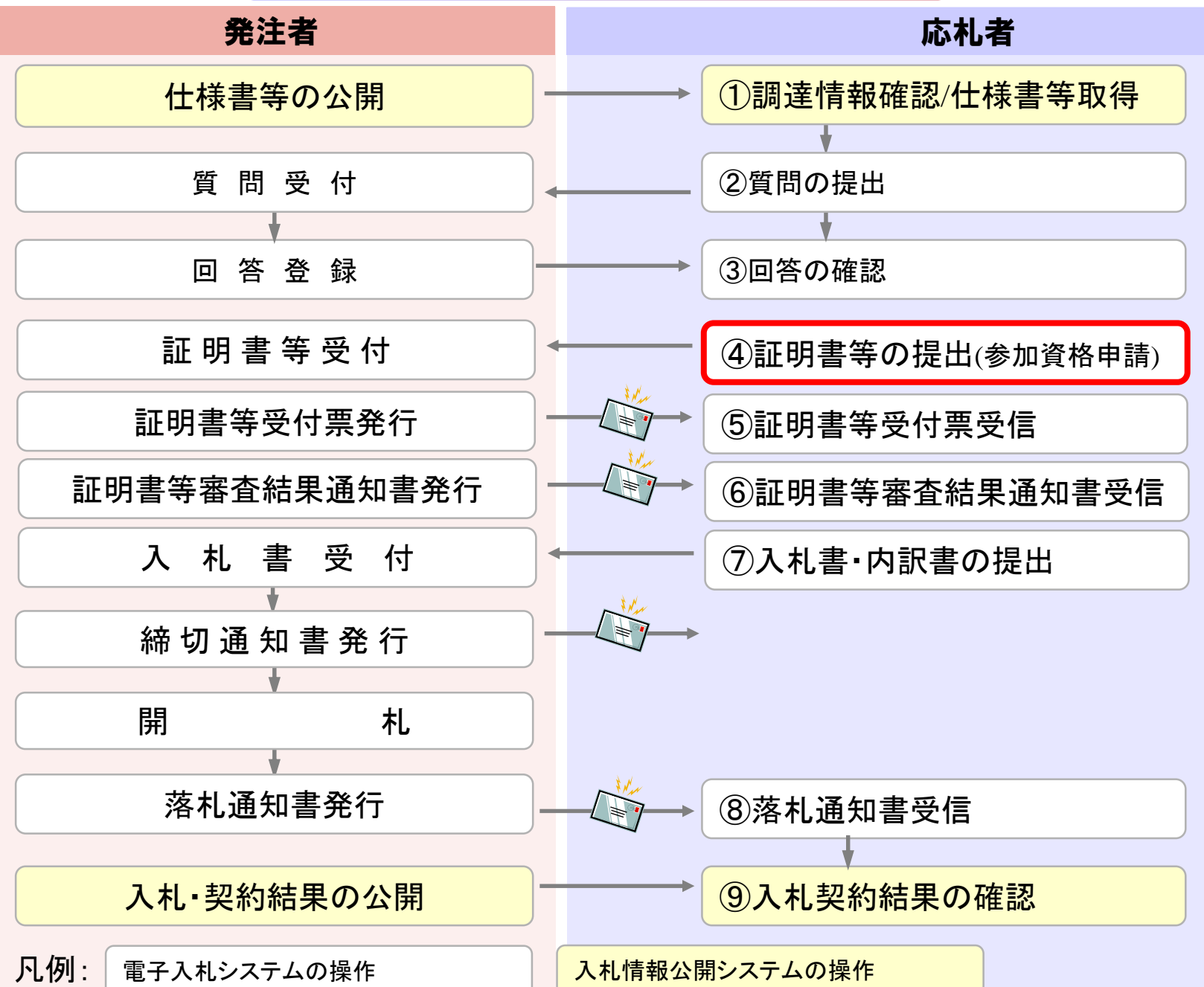

| 🔹 🔞 🐵 電子入札 · 福島市 🛛 🗙 🕂                                                                                                    |                                                                       | – o ×       |
|----------------------------------------------------------------------------------------------------|-----------------------------------------------------------------------|-------------|
| $\leftarrow$ $\rightarrow$ C $\bigcirc$ https://www.city.fukushin                                                                                                    | na.fukushima.jp/shigoto/nyusatsu/denshi/index.html 🗛 🖒 🗘 🕻            | : 🖸 🗞 🏈     |
| Alight Alight | <ul> <li>              ★と納税 サイト             ・             ・</li></ul> |             |
| 震災関連・安全 くらし・手続き 健康                                                                                                    | 夏・福祉 子育て・教育 まちづくり・環境 観光・文化・スポーツ しごと・産業                                | 市政情報        |
| キーワードから探す                                                                                                    | ◆検索の仕方     ・よくある質問から探す     ・組織情報から探す                                  | ・サイトマップから探す |
| <u>ホーム</u> > <u>しごと・産業</u> > <u>入札・契約情報</u> > 電子入札                                                                                                    |                                                                       |             |
| 入札・契約情報                                                                                                    | 電子入札                                                                  |             |
| 届出用紙等 >                                                                                                    | 電子入札システムの導入について                                                       | ÷           |
| 制度関係 >                                                                                                    | 電子入札における「業者番号」及び「商号又は名称」について                                          | <b>&gt;</b> |
| 入札公告・入札案件 >                                                                                                    | 福島市電子入札ポータルサイト                                                        | ÷           |
| → 入札結果・発注見通し >                                                                                                    | よくある質問と回答 (Q&A)                                                       | ÷           |
| 登録・審査申請     >                                                                                                    | お知らせ                                                                  | >           |
| 指名業者・有資格業者                                                                                                    |                                                                       |             |

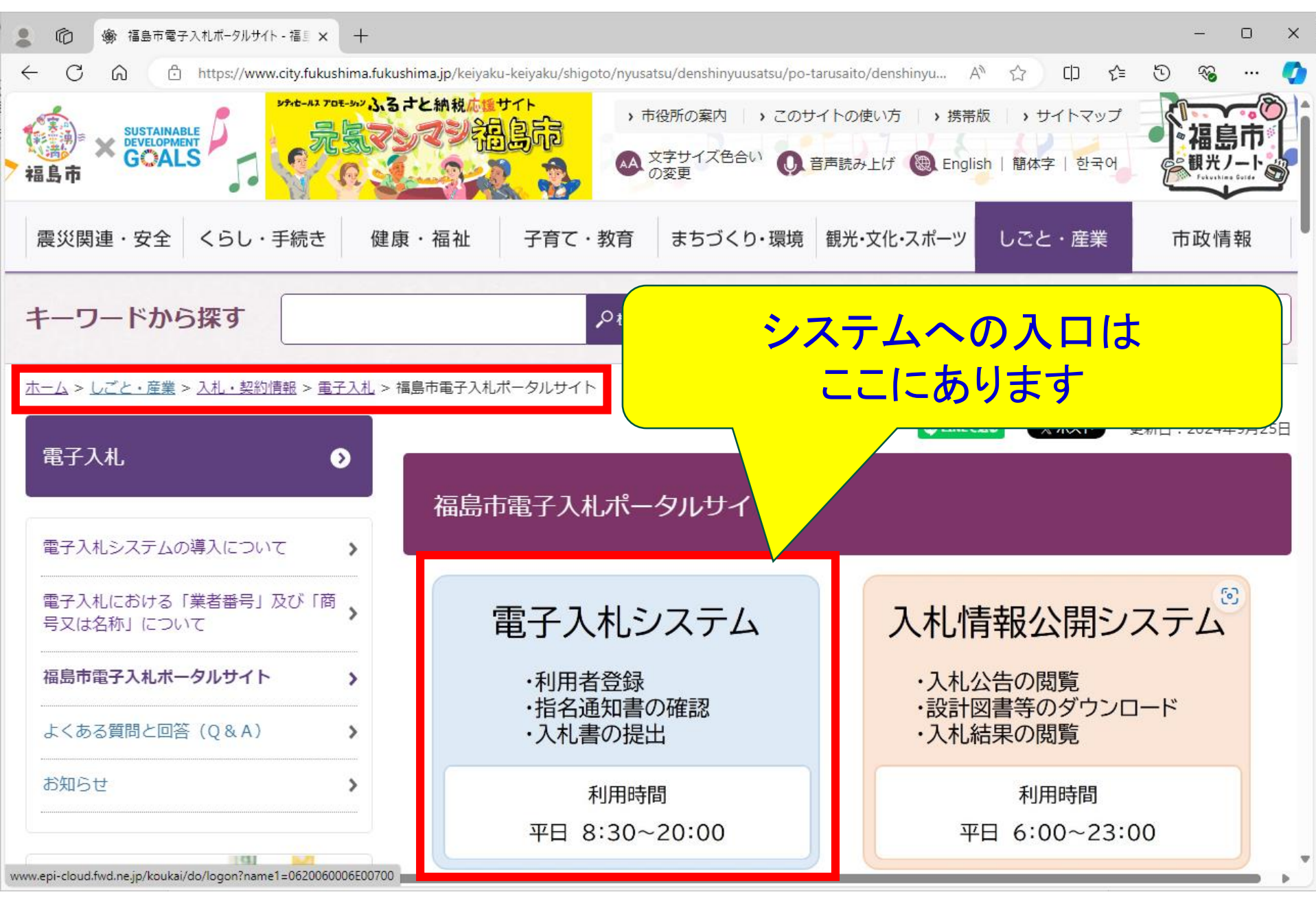

🎦 CALS/EC - 職場 - Microsoft Edge X AN https://www.ebs-cloud.fwd.ne.jp/CALS/Accepter/index.jsp?name1=0620060006E00700 福島市 電子入札システム 「調達機関・工事、コンサル/物品、役務/少額物品」選択画面(受注者用) 調達機関: 福島市 ◎工事、コンサル <u>◎物品、役務</u> ◎少額物品、少額役務 <注意事項> 本画面は電子入札システム新方式(脱Java方式)の画面となり、新方式に対応したPCの設定が必要となります。 ご利用の認証局や発注機関のホームページをご確認のうえ、新方式に対応した設定を行ってください。

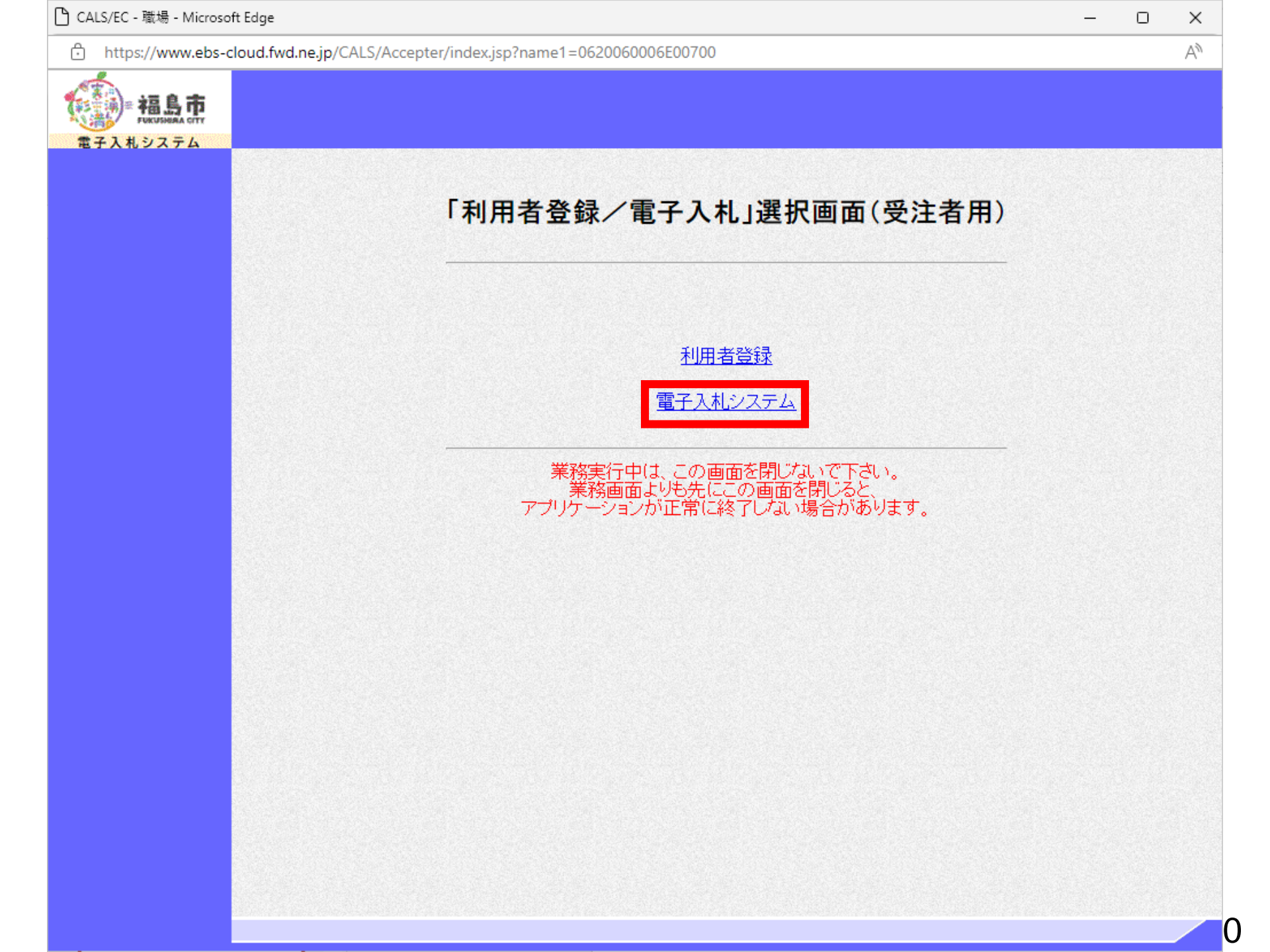

| ) CALS/EC - プロファイル 1 - 1                             | Microsoft Edge                                                     |                  | - 0 ×          |
|------------------------------------------------------|--------------------------------------------------------------------|------------------|----------------|
| ▲ セキュリティ保護なし                                         | his-ap99/CALS/Goods/Accepter/EbController?KikanNo=1078&HachuType=1 |                  | A <sub>0</sub> |
| 第二日<br>第二日<br>第二日<br>第二日<br>第二日<br>第二日<br>第二日<br>第二日 | 2021年09月26日 12時17分<br>入札情報サービス 電子入札システム 説明要求                       | CALS/EC 電子入札システム | Ø              |
| BIANDATA                                             |                                                                    |                  |                |
|                                                      |                                                                    |                  |                |
|                                                      |                                                                    |                  |                |
|                                                      |                                                                    |                  |                |
|                                                      |                                                                    | CALS/EC 電子入札システム |                |
|                                                      |                                                                    | 受注者クライアント        |                |
|                                                      |                                                                    |                  |                |
|                                                      |                                                                    |                  |                |
|                                                      |                                                                    |                  |                |
|                                                      |                                                                    |                  |                |
|                                                      |                                                                    |                  |                |
|                                                      |                                                                    |                  |                |
|                                                      |                                                                    |                  |                |
|                                                      |                                                                    |                  |                |
|                                                      |                                                                    |                  |                |
|                                                      |                                                                    |                  |                |
|                                                      |                                                                    |                  |                |

| CALS/EC - プロファイル 1 - N | icrosoft Edge                                                      | - | × |
|------------------------|--------------------------------------------------------------------|---|---|
| ▲ セキュリティ保護なし           | his-ap99/CALS/Goods/Accepter/EbController?KikanNo=1078&HachuType=1 |   | A |
| () 福島市                 | 2024年09月26日 12時09分 CALS/EC 電子入札システム                                |   | Ø |
| 電子入札システム               | 入札情報サービス 電子入札システム 説明要求                                             |   |   |

#### CALS/EC 電子入札システム

| Pin番号. | 入力ダイアログ       |       | × |
|--------|---------------|-------|---|
|        | P№番号を入力してくださし | ,10   |   |
|        | PIN番号: ***    | **    |   |
| 0      | 担当者:          |       |   |
|        | ок            | キャンセル |   |

|        | -ap99/CALS/Goods/Ac | cepter/EbController | KikanNo=1078&HachuType=1 |                  |                  |                                                                                                    |
|--------|---------------------|---------------------|--------------------------|------------------|------------------|----------------------------------------------------------------------------------------------------|
| -      |                     | 2024                | 4年09月26日 12時09分          | CALS/FC 雷子入村システム |                  |                                                                                                    |
|        | 入札情報サービス            | 電子入札システム            | 説明要求                     |                  |                  |                                                                                                    |
|        |                     |                     |                          | 調達案件一覧           |                  |                                                                                                    |
|        |                     |                     |                          |                  |                  |                                                                                                    |
|        |                     | 1                   |                          | <b>調産業件快</b> 案   |                  |                                                                                                    |
|        | 案件名称                | ,                   |                          | □ 契約管理番号または案件番号  | のみの場合はチェックしてください |                                                                                                    |
|        | 入札方式                | 全て                  | •                        | 進捗状況 全て          | ▼                |                                                                                                    |
|        | 案件担当部署              | 財務部▼                |                          | □ 結果登録済の案件を表示しない | い場合はチェックしてください   |                                                                                                    |
|        | 課所                  | 全て 🗸                |                          |                  |                  |                                                                                                    |
| i shew | 入札書締切日時             |                     |                          |                  |                  |                                                                                                    |
| 1.11   | 開札日時                |                     | ~                        |                  |                  |                                                                                                    |
|        | 表示件数                | 10 •                |                          |                  |                  | a de la companya de la companya de la companya de la companya de la companya de la companya de la companya de l |
| 1.680  | 安供主二师应              |                     |                          |                  |                  | 除卖                                                                                                    |
|        | 条件表示顺序              | 兼件番号                | ● 降順                     |                  |                  | 12.4                                                                                                    |
|        |                     |                     |                          |                  |                  |                                                                                                    |
|        |                     |                     |                          |                  |                  |                                                                                                    |
|        |                     |                     |                          |                  |                  |                                                                                                    |
|        |                     |                     |                          |                  |                  |                                                                                                    |
|        |                     |                     |                          |                  |                  |                                                                                                    |
|        |                     |                     |                          |                  |                  |                                                                                                    |
|        |                     |                     |                          |                  |                  |                                                                                                    |
|        |                     |                     |                          |                  |                  |                                                                                                    |
|        |                     |                     |                          |                  |                  |                                                                                                    |
|        |                     |                     |                          |                  |                  |                                                                                                    |
|        |                     |                     |                          |                  |                  |                                                                                                    |
|        |                     |                     |                          |                  |                  |                                                                                                    |
|        |                     |                     |                          |                  |                  |                                                                                                    |

| ) CALS/EC - プロファイル 1 - M | icrosoft Edge              |           |            |                  |              |             |                   |                   |                 |             |                 |            |      |        | <u>-</u>           | o x |
|--------------------------|----------------------------|-----------|------------|------------------|--------------|-------------|-------------------|-------------------|-----------------|-------------|-----------------|------------|------|--------|--------------------|-----|
| ▲ セキュリティ保護なし             | his-ap99/CALS/Goods/Acc    | cepter/El | Controlle  | er?KikanNo=1078& | HachuType=1  |             |                   |                   |                 |             |                 |            |      |        |                    | A   |
| 福島市                      | 2.41.45.40.41.42.00        |           | 20         | 24年09月26日 1      | .2時10分       | CALS/EC     | 電子入札              | システム              |                 |             |                 |            |      |        |                    | Q   |
| 電子入札システム                 | 人礼馆報梦一ビス                   | 電子人利      | 2274       | 說明要求             |              |             |                   |                   |                 |             |                 |            |      |        |                    |     |
| • 調達案件一覧                 |                            |           |            |                  |              |             | 調達                | 案件一5              | 筧               |             |                 |            |      |        |                    |     |
| • 登録者情報                  |                            |           |            |                  |              |             | 調                 | 產案件検索             |                 |             |                 |            |      |        |                    |     |
|                          | <ul> <li>契約管理番号</li> </ul> | ·         |            | ]*               | 完全一致検索       | ○案作         | 番号                |                   |                 |             |                 |            |      |        |                    |     |
|                          | 柔作名称                       | A7        |            |                  |              |             | 9管埋番号<br>ロー 「本    | または案件番            | 時のみの場合          | 計はチェックして    | ください            |            |      |        |                    |     |
|                          | 入私力式<br>案件相当部署             | 財務部       | ~          |                  | S STANDARD   | 」 進初の       | ル しき<br>見登録済の     | .し<br> 客件な表示し     | *」              | エックレアくださ    | a y             |            |      |        |                    |     |
|                          | 課所                         | 全て        | ~          |                  |              |             | с <u>ж</u> ик/но. | - ACT (3 (2 (0 (0 | .9.0.0.00019.2. | 1,200000000 |                 |            |      |        |                    |     |
|                          | 入札書締切日時                    |           |            |                  | <b>—</b> ]~  |             |                   |                   |                 |             |                 |            |      |        |                    |     |
|                          | 開札日時                       | 令和06      | 年09月26日    | 日(木)             | ~ 令和06       | 年09月26日 (木) |                   |                   |                 |             |                 |            |      |        |                    |     |
|                          | 表示件数                       | 10 🗸      |            |                  |              |             |                   |                   |                 |             |                 |            |      |        | 表示案件 1-4           |     |
|                          |                            |           |            |                  |              | ⊜ Ⅲ6        |                   |                   |                 |             |                 |            |      |        | 全案件数 4             |     |
|                          | 案件表示順序                     | 案件番       | 号          |                  |              | 降順          |                   |                   |                 |             |                 |            |      | 検索     | 1                  |     |
|                          |                            |           |            |                  |              |             |                   | 1998 (MAR)        |                 |             | Section Section |            |      |        |                    |     |
|                          |                            |           | 独中         |                  |              |             | iII)              | 書等/               | 入礼書             |             | 秘想              |            | +#*0 | 深さまからの |                    |     |
|                          |                            | No.       | <b>港案件</b> | 案件名              | 3称           | 進捗状況        | 提書                | 業書等<br>再提出        | 見積書             | 辞退届         | 申請書             | 通知書        | 確認   | アナウンス  |                    |     |
|                          |                            | 4         |            | 临县陆帝却约,特宁之       |              | 化夕柴基理本由     | 1.1.1             |                   | 18 HL           | <b>坦平</b>   |                 | 表示         | *=   |        |                    |     |
|                          |                            | 4.<br>    | 1          |                  |              | 加石朱有西今十     |                   |                   | JE H            | JE H        |                 | 未参照有り      | 32/1 |        |                    |     |
|                          |                            | 2         | 4          | 物品随意契約・オープ       | <u>ンカウンタ</u> | 案件登録済み      |                   |                   | 提出              |             |                 |            |      |        |                    |     |
|                          |                            | 3         | 1          | 物品指名競争入札(最       | 低価格)         | 指名業者選考中     |                   |                   | 提出              | 提出          |                 | 表示         | 表示   |        |                    |     |
|                          |                            | 4         | 4          | 物品一般競争入札(最       | 低価格)         | 案件登録済み      | 提出                |                   |                 |             |                 | -1- SAMP 2 |      |        |                    |     |
|                          |                            |           |            |                  |              |             |                   |                   |                 |             |                 |            |      |        | +=+/4              |     |
|                          |                            |           |            |                  |              |             |                   |                   |                 |             |                 |            |      |        | 表示条件 1-4<br>全案件数 4 |     |
|                          |                            |           |            |                  |              |             |                   |                   |                 |             |                 |            |      |        |                    |     |
|                          |                            |           |            |                  |              |             |                   |                   |                 |             |                 |            |      |        |                    |     |
|                          |                            |           |            |                  |              |             |                   |                   |                 |             |                 |            |      |        |                    |     |
|                          |                            |           |            |                  |              |             |                   |                   |                 |             |                 |            |      |        |                    |     |
|                          |                            |           |            |                  |              |             |                   |                   |                 |             |                 |            |      |        |                    |     |
|                          |                            |           |            |                  |              |             |                   |                   |                 |             |                 |            |      |        |                    |     |
|                          |                            |           |            |                  |              |             |                   |                   |                 |             |                 |            |      |        |                    |     |
|                          |                            |           |            |                  |              |             |                   |                   |                 |             |                 |            |      |        |                    |     |
|                          |                            |           |            |                  |              |             |                   |                   |                 |             |                 |            |      |        |                    |     |

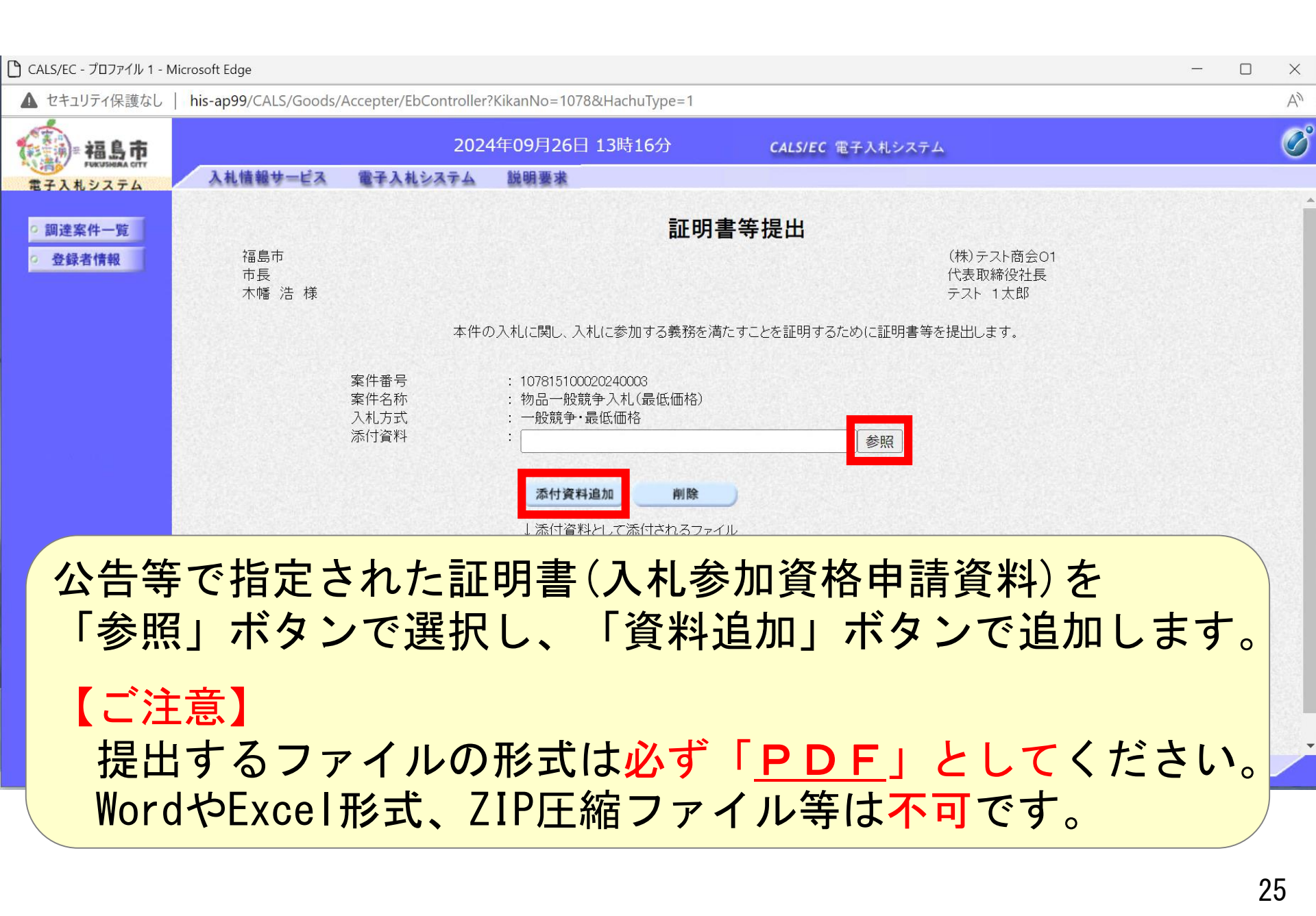

| 🗋 CALS/EC - プロファイル 1 - Mi                                         | icrosoft Edge        |                              |                                                                                                |                                        | - 0 | ×              |
|-------------------------------------------------------------------|----------------------|------------------------------|------------------------------------------------------------------------------------------------|----------------------------------------|-----|----------------|
| ▲ セキュリティ保護なし                                                      | his-ap99/CALS/Goods/ | Accepter/EbController        | ?KikanNo=1078&HachuType=1                                                                      |                                        |     | A <sub>0</sub> |
| () 福島市                                                            |                      | 2024                         | 4年09月26日 13時16分                                                                                | CALS/EC 電子入札システム                       |     | Ø              |
| サレKUSHAA CITY<br>電子入札システム                                         | 入札情報サービス             | 電子入札システム                     | 説明要求                                                                                           |                                        |     |                |
| BI/(B)//A                                                         |                      |                              | 証明                                                                                             | 書等提出                                   |     | •              |
| <ul> <li>         ・調達案件一覧         ・         ・         ・</li></ul> | 福島市<br>市長<br>木幡 浩 様  |                              |                                                                                                | (株)テスト商会O1<br>代表取締役社長<br>テスト 1太郎       |     |                |
|                                                                   |                      | 本件6                          | り入札に関し、入札に参加する義務を活                                                                             | 満たすことを証明するために証明書等を提出します。               |     |                |
|                                                                   |                      | 案件番号<br>案件名称<br>入札方式<br>添付資料 | : 107815100020240003<br>: 物品一般競争入札 (最低価格)<br><del>段税3 最低価格</del><br>C:¥Users¥admin¥Documents¥添 | 付資料.pdf 参照                             |     |                |
|                                                                   |                      |                              | 添付資料追加 削除<br>↓添付資料として添付されるファ<br>C¥Users¥admin¥Documents¥添<br>※添付資料の送信可能サイズは                    | イル<br>付資料.pdf<br>、zip圧縮した状態で3.0MBまでです。 |     |                |
|                                                                   |                      | 添付し                          | ているファ・                                                                                         | イルを                                    |     |                |
|                                                                   |                      | 確認し                          | てください。                                                                                         |                                        |     |                |
|                                                                   |                      | 連絡先E-Mail                    | : ecydeen-cd-se@ml.hitachi-syste                                                               | ems.com                                |     |                |
|                                                                   |                      |                              | 提出内容確認                                                                                         | 2 戻る                                   |     | Ţ              |
|                                                                   |                      |                              |                                                                                                |                                        |     |                |

| ▲ セキュリテノ(P講た)                                               |                      | Acceptor/FbCeptreller                                                     | WikenNe - 1079 94 Jachu Turas 1                                                                                                    |                                             | U                | ~  |
|-------------------------------------------------------------|----------------------|---------------------------------------------------------------------------|----------------------------------------------------------------------------------------------------|---------------------------------------------|------------------|----|
| ▲ ビキュリティ保護なし                                                | nis-ap99/CALS/Goods/ | Accepter/EbController                                                     | 4年09月26日 13時16分                                                                                                    | <b>CALS/EC</b> 電子入札システム                     |                  | A" |
| FURUSHERA CITY                                              | 入札情報サービス             | 雷子入札システム                                                                  | 説明要求                                                                                                    | Construction of the Construction of the     |                  | ~  |
| <ul> <li>モエヘルジステム</li> <li>回達案件一覧</li> <li>登録者情報</li> </ul> | 福島市<br>市長<br>木幡 浩 様  |                                                                           | 証明書等                                                                                                    | <b>提出内容確認</b><br>(株)テスト飛<br>代表取締役<br>テスト 1太 | 商会O1<br>:社長<br>郎 |    |
|                                                             |                      | 本件                                                                        | の入札(こ関し、入札(こ参加する義務を                                                                                                    | 満たすことを証明するために証明書等を提出します。                    |                  |    |
|                                                             |                      | 案件番号<br>案件名称<br>入机方式<br>添付資料<br>《連絡先氏名<br>連絡先氏電話番号<br>連絡先FAX<br>連絡先E-Mail | <ul> <li>: 107815100020240003</li> <li>: 物品一般競争入札(最低価格)</li> <li>: 一般競争・最低価格</li> <li>: C:¥Users¥admin¥Documents¥)</li> <li>: 担当者</li> <li>: 000000000</li> <li>: 03-0000-0000</li> <li>: ecydeen-cd-se@ml.hitachi-sys</li> </ul> | 忝付資料,pdf                                    |                  |    |

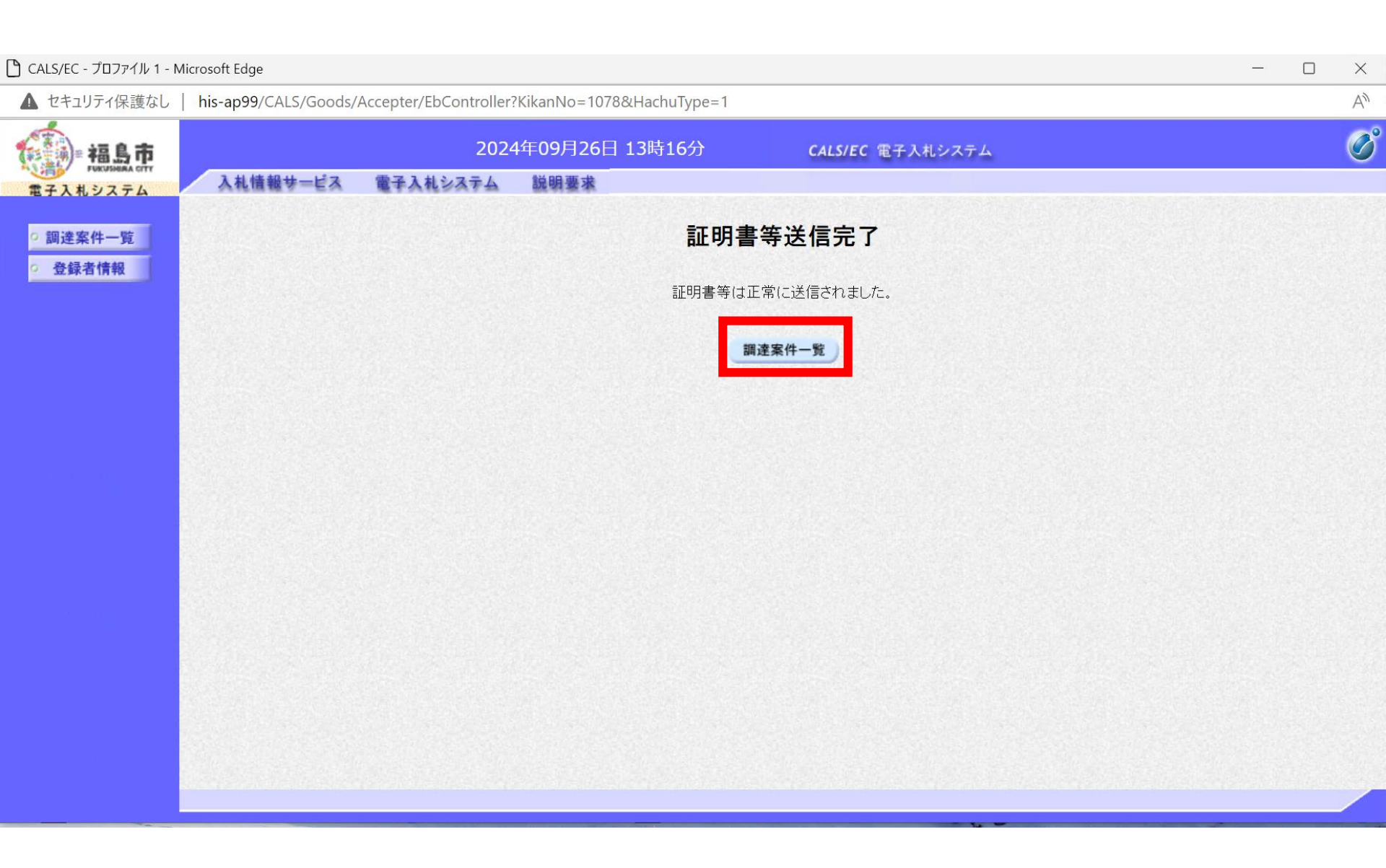

| ビイエリノ11未読なし | his-ap99/CALS/0                                         | Goods/Accepter/EbController?Kikar                                                                                       | nNo=1078&HachuT                                                                                                    | ype=1                                                                                          |                                                    |                                                      |                                                                         |                                                   |  |
|-------------|---------------------------------------------------------|----------------------------------------------------------------------------------------------------|----------------------------------------------------------------------------------------------------|------------------------------------------------------------------------------------------------|----------------------------------------------------|------------------------------------------------------|-------------------------------------------------------------------------|---------------------------------------------------|--|
| 書 福島市       |                                                         | 2024年0                                                                                                    | 9月26日 13時16                                                                                                    | <del>济 CA</del> I                                                                              | .S/EC 電子入札システム                                     |                                                      |                                                                         |                                                   |  |
| 世子入札システム    | 入札情報サー                                                  | ビス 電子入札システム 説                                                                                                    | 明要求                                                                                                    |                                                                                                |                                                    |                                                      |                                                                         |                                                   |  |
|             | <ul> <li>契約管</li> </ul>                                 | · · · · · · · · · · · · · · · · · · ·                                                                                   | ※完全一致検                                                                                                    |                                                                                                | 案件番号                                               |                                                      |                                                                         |                                                   |  |
| 調達案件一覧      | 案件名称                                                    |                                                                                                    |                                                                                                    |                                                                                                | 」□ 契約管理番号または案件番号のみの場合はチェックしてください                   |                                                      |                                                                         |                                                   |  |
| 登録者情報       | 人 化 力 式<br>安 供 担 当                                      |                                                                                                    |                                                                                                    |                                                                                                |                                                    |                                                      |                                                                         |                                                   |  |
|             | 条件担当<br>運転                                              |                                                                                                    |                                                                                                    |                                                                                                | 結果登録済の条件を表示し                                       | バル場合はナエックし(くたさ                                       | \$U)                                                                    |                                                   |  |
|             | □木//1<br>入札聿裕                                           |                                                                                                    | ~                                                                                                    |                                                                                                |                                                    |                                                      |                                                                         |                                                   |  |
|             |                                                         |                                                                                                    |                                                                                                    |                                                                                                |                                                    |                                                      |                                                                         |                                                   |  |
|             | 開札日時                                                    |                                                                                                    |                                                                                                    | 〒1100年09月20日(小)                                                                                | [                                                  |                                                      |                                                                         |                                                   |  |
|             | 表示件数                                                    | 10 🗸                                                                                                    |                                                                                                    |                                                                                                |                                                    |                                                      | 表示案                                                                     | 件 1-4                                             |  |
|             |                                                         |                                                                                                    |                                                                                                    |                                                                                                |                                                    |                                                      | 一个家饵                                                                    |                                                   |  |
|             | カルキー                                                    |                                                                                                    |                                                                                                    | ○昇順                                                                                            |                                                    |                                                      | エネロ                                                                     | >>> I                                             |  |
|             | 案件表示                                                    | 順序 【案件番号                                                                                                    | ~                                                                                                    | ○ 昇順<br>● 降順                                                                                   |                                                    | 検索                                                   |                                                                         | 1                                                 |  |
|             | 案件表示                                                    | 順序 案件番号                                                                                                    | ~                                                                                                    | ○ 昇順<br>● 降順                                                                                   |                                                    | 検索                                                   |                                                                         | 1                                                 |  |
|             | 案件表示                                                    | 順序 「案件番号                                                                                                    | ~                                                                                                    | <ul> <li>○ 昇順</li> <li>● 降順</li> <li>         新田書等 /     </li> </ul>                           | 1+1+                                               | 検索                                                   |                                                                         | 1                                                 |  |
|             | 案件表示<br>No. 特定<br>词读客件                                  | 順序 案件番号<br>案件名称                                                                                                    | ~<br>進捗状況                                                                                                    | <ul> <li>○ 昇順</li> <li>● 降順</li> <li>証明書等/<br/>提案書等</li> </ul>                                 | 入札書辞退届                                             | 検索<br>辞退<br>由書書 通知書                                  | 「状況」の確認                                                                 | 1<br>予注者からの<br>アナウンス                              |  |
|             | 案件表示<br>No. 特定<br>調達案件                                  | 順序 〔案件番号<br>案件名称                                                                                                    | ~<br>進捗状況                                                                                                    | <ul> <li>○ 昇順</li> <li>● 降順</li> <li>証明書等/<br/>提案書等</li> <li>提出 再提出</li> </ul>                 | 入札書<br>月積書<br>辞退届                                  | 後<br>辞退<br>申請書 通知書                                   | 状況確認                                                                    | <ol> <li>発注者からの<br/>アナウンス</li> </ol>              |  |
|             | 案件表示<br>No. 特定<br>調達案件                                  | 順序 (案件番号<br><b>案件名称</b><br><u>物品随意契約·特定者</u>                                                                            | ~<br>進捗状況<br>入礼書/                                                                                                    | <ul> <li>○ 昇順</li> <li>● 降順</li> <li>証明書等/<br/>提案書等</li> <li>提出 再提出</li> </ul>                 | 入札書<br>見積書<br>提出済                                  | 検知<br>辞退<br>申請書 通知書<br>表示                            | 状況確認                                                                    | 1<br>予注者からの<br>アナウンス                              |  |
|             | 案件表示<br>No. 特定<br>調達案件                                  | 順序 「案件番号<br><b>案件名称</b><br><u>物品随意契約・特定者</u>                                                                            | 進捗状況<br><u>入れ書/</u> <u>見積書受付中     </u>                                                                               | <ul> <li>○ 昇順</li> <li>● 降順</li> <li>証明書等/<br/>提案書等</li> <li>提出 再提出</li> </ul>                 | 入札書<br>見積書<br>提出済                                  | 検知<br>辞退<br>申請書<br>通知書<br>表示<br>未参照有り                | 王<br>秋<br>祝<br>祝<br>祝<br>祝<br>祝<br>祝<br>祝<br>祝<br>祝                     | 1<br>発注者からの<br>アナウンス                              |  |
|             | 案件表示<br>No. <mark>特定</mark><br>調達案件<br>1<br>2           | 順序<br>案件番号<br>案件名称<br>物品随意契約・特定者<br>物品随意契約・オープンカウンタ                                                                     | 、<br>進捗状況<br>入札書/<br>見積書受付中<br>案件登録済み                                                                                | <ul> <li>○ 昇順</li> <li>● 降順</li> <li>証明書等/<br/>提案書等</li> <li>提出 再提出</li> </ul>                 | 入札書     辞退届       見積書     建出済                      | 検索<br>辞退<br>申請書<br>通知書<br>表示<br>未参照有り                | また。<br>秋沢辺<br>表示<br>表示                                                  | *** 1<br>1<br>発注者からの<br>アナウンス                     |  |
|             | 案件表示<br>No. 特定<br>調達案件<br>1<br>2                        | 順序<br>案件者号<br>案件名称<br>物品随意契約・特定者<br>物品随意契約・オープンカウンタ<br>物品を発売しまし、同に研究)                                                   | <ul> <li>進捗状況</li> <li>入札書/<br/>見積書受付中</li> <li>案件登録済み</li> <li>入札書/</li> </ul>                                      | <ul> <li>○ 昇順</li> <li>● 降順</li> <li>証明書等/<br/>提案書等</li> <li>提出 再提出</li> </ul>                 | 入札書     辞退届       見積書     建出済       提出済     1      | 検知<br>辞退<br>申請書<br>通知書<br>表示<br>未参照有り<br>表示          |                                                                         | *** 1<br>1<br>発注者からの<br>アナウンス                     |  |
|             | 案件表示<br>No. 特定<br>調達案件<br>1<br>2<br>3                   | 順序 [案件番号<br><b>案件名称</b><br>物品随意契約・特定者<br>物品随意契約・オープンカウンタ<br>物品指名競争入札(最低価格)                                              | 、<br>進捗状況<br>入札書/<br>見積書受付中<br>案件登録済み<br>入札書/<br>見積書受付中                                                              | <ul> <li>○ 昇順</li> <li>● 降順</li> <li>証明書等</li> <li>提案書等</li> <li>提出 再提出</li> </ul>             | 入札書     辞退届       見積書     辞退届       提出済        提出済 | 検索<br>許退<br>申請書<br>通知書<br>表示<br>未参照有り<br>表示<br>未参照有り | 来<br>で<br>、<br>、<br>、<br>、<br>、<br>、<br>、<br>、<br>、<br>、<br>、<br>、<br>、 | *** 1<br>1<br>発注者からの<br>アナウンス                     |  |
|             | 案件表示<br>No. <mark>耕定</mark><br>引<br>2<br>3<br>4         | 順序<br>案件名称<br><u>案件名称</u><br>物品随意契約・持定者<br>物品随意契約・オープンカウンタ<br>物品指名競争入札(最低価格)<br>物品一般競争入札(最低価格)                          | <ul> <li>進捗状況</li> <li>入札書/</li> <li>見積書受付中</li> <li>案件登録済み</li> <li>入札書/</li> <li>見積書受付中</li> <li>案件登録済み</li> </ul> | <ul> <li>○ 昇順</li> <li>● 降順</li> <li>証明書等/<br/>提案書等</li> <li>提出 再提出</li> <li>提出 再提出</li> </ul> | 入札書     辞退届       見積書     辞退届       提出済        提出済 | 検索<br>辞退<br>申請書<br>通知書<br>表示<br>未参照有り<br>表示<br>未参照有り |                                                                         | <ul> <li>新一丁</li> <li>発注者からの<br/>アナウンス</li> </ul> |  |
|             | 案件表示<br>No. <mark>特定</mark><br>調達案件<br>1<br>2<br>3<br>4 | 順序 <u>案件番号</u><br><u>案件名称</u><br><u>物品随意契約・特定者</u><br>物品随意契約・オープンカウンタ<br><u>物品指名競争入札(最低価格)</u><br><u>物品一般競争入札(最低価格)</u> | 進捗状況         入れ書/         見積書受付中         案件登録済み         入れ書/         泉積書受付中         案件登録済み                           | <ul> <li>○ 昇順</li> <li>● 降順</li> <li>証明書等/<br/>提案書等</li> <li>提出 再提出</li> <li>提出 再提出</li> </ul> | 入札書     辞退届       見積書        提出済        提出済        | 検知<br>辞退<br>申請書<br>通知書<br>表示<br>未参照有り<br>、<br>未参照有り  | 、<br>、<br>、<br>、<br>、<br>、<br>、<br>、<br>、<br>、<br>、<br>、<br>、           | *** 1<br>1<br>発注者からの<br>アナウンス                     |  |

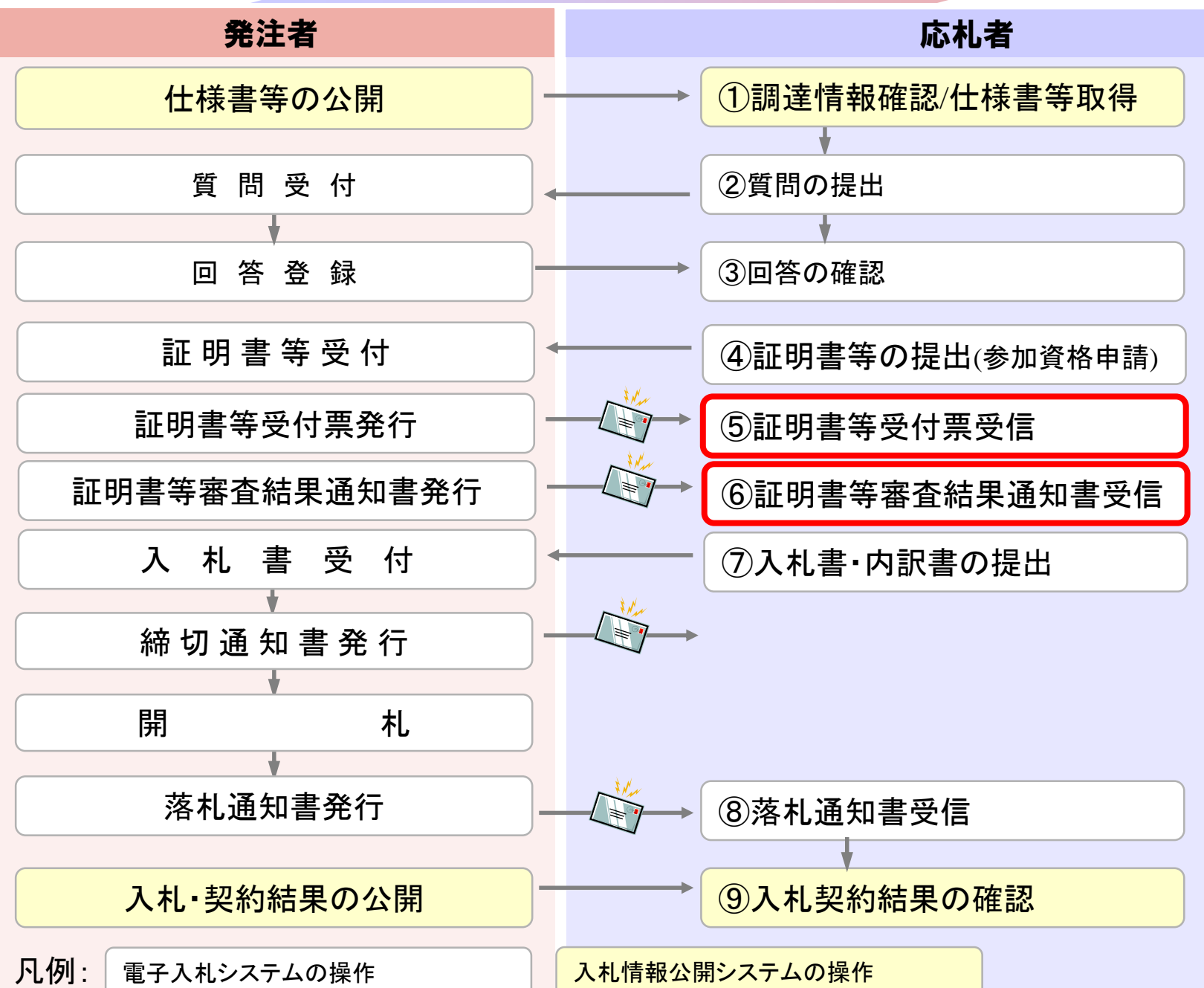

| ▲ セキュリティ保護なし                                                | his-ar | 99/CALS/Goods/                                                                | Accepter/EbController?Kika                                                                                                    | nNo=1078&HachuT | /pe=1                                                                                                    |                         |                                    |                                           |                               |                                 |                            |                       | A |
|-------------------------------------------------------------|--------|-------------------------------------------------------------------------------|----------------------------------------------------------------------------------------------------|-----------------|----------------------------------------------------------------------------------------------------|-------------------------|------------------------------------|-------------------------------------------|-------------------------------|---------------------------------|----------------------------|-----------------------|---|
| (1) 福島市                                                     |        |                                                                               | 2024年0                                                                                                    | 9月26日 13時19     | 分                                                                                                    | CAL                     | S/EC 電子)                           | し札システム                                    |                               |                                 |                            |                       | C |
| <ul> <li>電子入札システム</li> <li>回達案件一覧</li> <li>登録者情報</li> </ul> | λ:     | ● 契約管理番号<br>案件名称<br>入札方式<br>案件担当部署<br>課所<br>入札書締切日時<br>開札日時<br>表示件数<br>案件表示順序 | <ul> <li>●子入札システム 説</li> <li>全て</li> <li>財務部 &gt;</li> <li>全て &gt;</li> <li>令和06年09月26日(木)</li> <li>10 &gt;</li> <li>案件番号</li> </ul> | 明要求<br>         | <ul> <li>×</li> <li>x</li> <li>x</li></ul> | U<br>道<br>進捗<br>[26日(木) | 案件番号 契約管理番号 状況 ぼ状況 ぼけ、(3) 結果登録済(3) | 号または案件番<br><u>とて</u><br>D案件を表示し<br>【1111】 | き号のみの場合<br><u>〜</u><br>ない場合はチ | 含はチェックして<br>・<br>エックしてくださ<br>検1 | C<ださい<br>SUN<br>表示案<br>全案件 | §件 1-4<br>+数 4<br>1 ▶ |   |
|                                                             | No.    | 特定<br>調達案件                                                                    | 案件名称                                                                                                    | 進捗状況            | 証明<br>提案<br>提出                                                                                                    | 詩/<br>書等<br>再提出         | 入札書                                | 辞退届                                       | 辞退<br>申請書                     | 通知書                             | 状況<br>確認                   | 発注者から<br>アナウンフ        | ກ |
|                                                             | 1      | 物品随                                                                           | <u>意契約·特定者</u>                                                                                                    | 入札書/<br>見積書受付中  |                                                                                                    |                         | 提出済                                |                                           |                               | 表示<br>未参照有り                     | 表示                         |                       |   |
|                                                             | 2      | 物品随                                                                           | 意契約・オープンカウンタ                                                                                                    | 入札書/<br>見積書受付中  |                                                                                                    |                         | 提出済                                |                                           |                               | <b>表示</b><br>未参照有り              | 表示                         |                       |   |
|                                                             | 3      | 物品指                                                                           | 名競争入札(最低価格)                                                                                                    | 入札書/<br>見積書受付中  |                                                                                                    |                         | 提出済                                |                                           |                               | 表示<br>未 关 昭 右 山                 | 表示                         |                       |   |
|                                                             | 4      | 物品一                                                                           | - <u>般競争入札(最低価格)</u>                                                                                                    | 審查結果通知中         | 提出済                                                                                                    |                         | 提出                                 | 提出                                        |                               | 表示                              | 表示                         |                       |   |
|                                                             |        |                                                                               |                                                                                                    |                 |                                                                                                    |                         |                                    |                                           |                               |                                 | 表示案<br>全案件                 | ≷件 1-4<br>⊨≭⁄r4       |   |

| 🗅 CALS/EC - プロファイル 1 - M                                        | Microsoft Edge                                            |                       | _     | $\times$ |
|-----------------------------------------------------------------|-----------------------------------------------------------|-----------------------|-------|----------|
| ▲ セキュリティ保護なし                                                    | his-ap99/CALS/Goods/Accepter/EbController?KikanNo=1078&Ha | chuType=1             |       | A»       |
|                                                                 | 2024年09月26日 13日<br>入札情報サービス 電子入札システム 説明要求                 | 時19分 CALS/EC 電子入札システム |       | Ø        |
| <ul> <li>電子入札システム</li> <li>○ 調達案件一覧</li> <li>○ 登録者情報</li> </ul> |                                                           | 通知書一覧                 |       |          |
|                                                                 | 通知書名                                                      | 通知書発行日付               | 通知書確認 |          |
|                                                                 | 日時変更通知書                                                   | 令和06年09月26日(木)13時19分  | 未参照   |          |
|                                                                 | <u>証明書等審査結果通知書</u>                                        | 令和06年09月26日(木)13時18分  | 未参照   |          |
|                                                                 | 証明書等受付通知書                                                 | 令和06年09月26日(木)13時17分  | 未参照   |          |
|                                                                 |                                                           | <b>戻る</b>             |       |          |
|                                                                 |                                                           |                       |       |          |
|                                                                 |                                                           |                       |       |          |
|                                                                 |                                                           |                       |       |          |
|                                                                 |                                                           |                       |       |          |
|                                                                 |                                                           |                       |       |          |
|                                                                 |                                                           |                       |       |          |

| 🗋 CALS/EC - プロファイル 1 - N   | icrosoft Edge                      |                                 |                                                                                           |                          |                         |                   | 8 <del></del> . | ×                 |
|----------------------------|------------------------------------|---------------------------------|-------------------------------------------------------------------------------------------|--------------------------|-------------------------|-------------------|-----------------|-------------------|
| ▲ セキュリティ保護なし               | his-ap99/CALS/Goods/Acce           | epter/EbController?             | KikanNo=1078&HachuTy                                                                      | pe=1                     |                         |                   |                 | $A_{\varnothing}$ |
| 福島市                        |                                    | 2024                            | 年09月26日 13時19;                                                                            | 分                        | <b>CALS/EC</b> 電子入札システム |                   |                 | Ø                 |
| 電子入札システム                   | 人礼信報サービス 第                         | 千人礼システム                         | 説明豊求                                                                                      |                          |                         |                   |                 |                   |
| <ul> <li>調達案件一覧</li> </ul> |                                    |                                 | 11                                                                                        | 明書等受                     | 付通知書                    |                   |                 |                   |
| · 登録者情報                    | (株)テスト商会O1<br>代表取締役社長<br>テスト 1太郎 様 |                                 |                                                                                           |                          |                         | 福島市<br>市長<br>木幡 浩 |                 |                   |
|                            |                                    |                                 | 下記の調達案                                                                                    | 件について、証                  | 明書等を受領いたしました。           |                   |                 |                   |
|                            |                                    |                                 |                                                                                           | 58                       |                         |                   |                 |                   |
|                            | 案<br>案<br>入<br>受<br>受              | 件番号<br>件名称<br>札方式<br>付日時<br>付番号 | 107815100020240003<br>物品一般競争入札(最低<br>一般競争・最低価格<br>令和06年09月26日(木)<br>107815100020240003120 | (価格)<br>13時17分<br>)00000 |                         |                   |                 |                   |
|                            |                                    |                                 |                                                                                           | 印刷                       | 戻る                      | 2                 | 2               |                   |
|                            |                                    |                                 |                                                                                           |                          |                         |                   |                 |                   |

| CALS/EC - プロファイル 1 - Microsoft                                                                                                    | Edge<br>p99/CALS/Goods/Accepter/EbController?KikanNo=1078&HachuType | e=1                  | -     | ×<br>A <sup>N</sup> |
|----------------------------------------------------------------------------------------------------|---------------------------------------------------------------------|----------------------|-------|---------------------|
| <ul> <li>福島市</li> <li>市</li> <li>市<!--</th--><th>2024年09月26日 13時29分<br/>札情報サービス 電子入札システム 説明要求</th><th>CALS/EC 電子入札システム</th><th></th><th>Ø</th></li></ul> | 2024年09月26日 13時29分<br>札情報サービス 電子入札システム 説明要求                         | CALS/EC 電子入札システム     |       | Ø                   |
| <ul> <li>回達案件一覧</li> <li>登録者情報</li> </ul>                                                                                                    |                                                                     | 通知書一覧                |       |                     |
|                                                                                                    | 通知書名                                                                | 通知書発行日付              | 通知書確認 |                     |
|                                                                                                    | 日時変更通知書                                                             | 令和06年09月26日(木)13時19分 | 未参照   |                     |
|                                                                                                    | <u>証明書等審査結果通知書</u>                                                  | 令和06年09月26日(木)13時18分 | 未参照   |                     |
|                                                                                                    | <u>証明書等受付通知書</u>                                                    | 令和06年09月26日(木)13時17分 | 参照済   |                     |
|                                                                                                    |                                                                     | <b>戻る</b>            |       |                     |

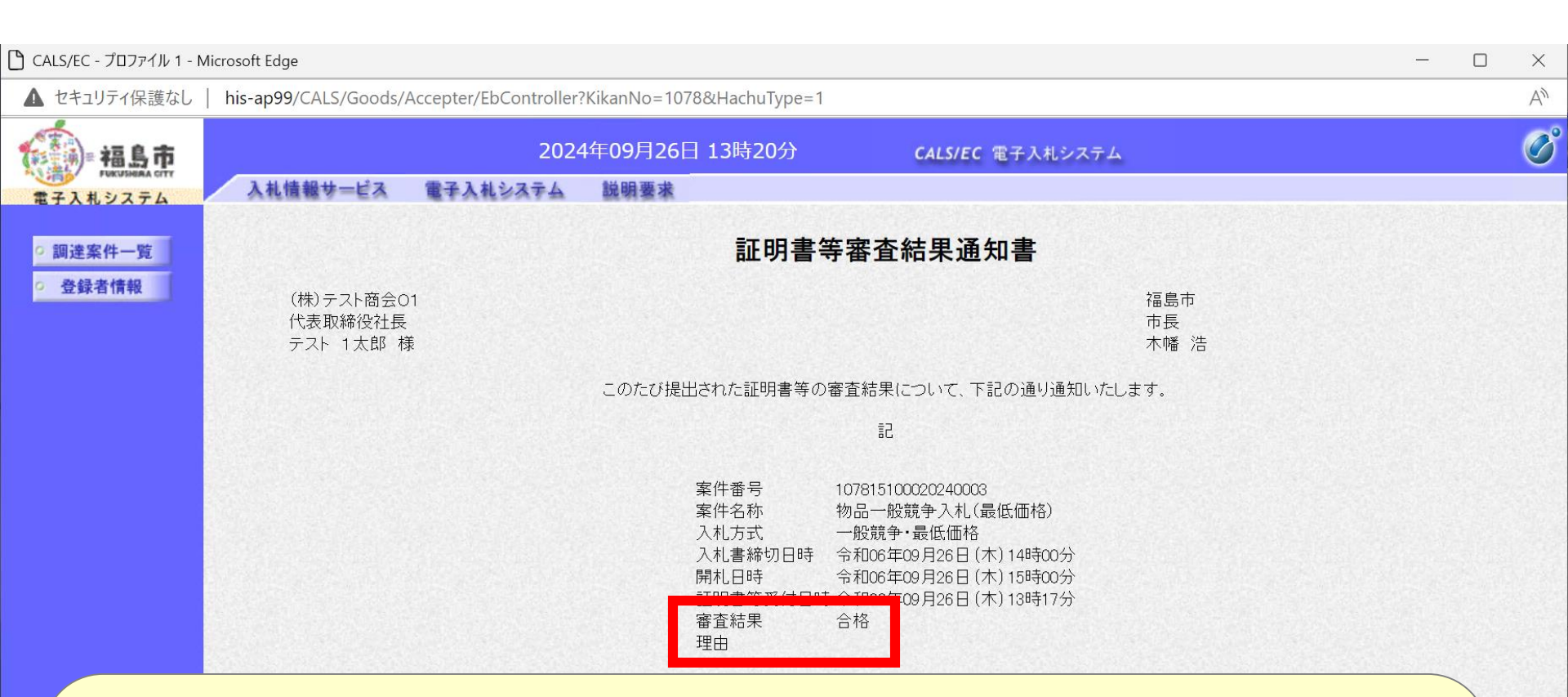

審査結果の記載について 従来「競争入札参加資格 有/無」としていましたが、 本通知書では「審査結果 合格/不合格」と記載されます。

審査に不合格の場合は、理由欄に理由が記載されます

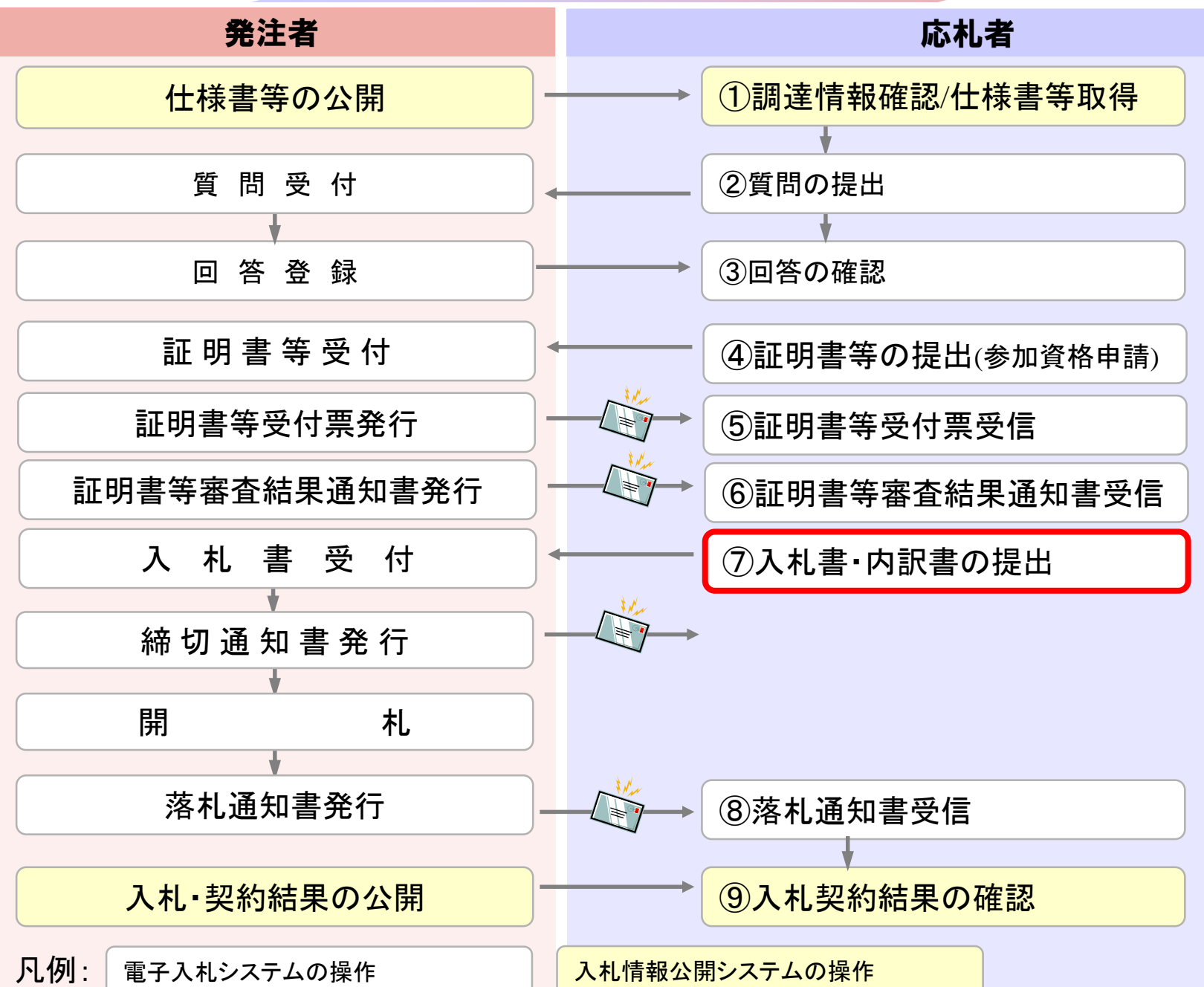

| ▲ セキュリティ保護なし                                                                                  | his-ap | 99/CALS/C                                                                                    | Goods/Accepter/EbController?Kika                                                                                                    | nNo=1078&HachuT | ype=1                                                                                                    |                       |                                  |                                                 |                       |                             |                            |                              |
|-----------------------------------------------------------------------------------------------|--------|----------------------------------------------------------------------------------------------|----------------------------------------------------------------------------------------------------|-----------------|----------------------------------------------------------------------------------------------------|-----------------------|----------------------------------|-------------------------------------------------|-----------------------|-----------------------------|----------------------------|------------------------------|
| 福島市                                                                                           |        |                                                                                              | 2024年0                                                                                                    | 9月26日 13時19     | 分                                                                                                    | CAL                   | .S/EC 電子ノ                        | し札システム                                          |                       |                             |                            |                              |
| <ul> <li>         ・ 田田市本です         ・         ・ 田田市本です         ・         ・         ・</li></ul> | λ:     | ▲ 目報サービング目前<br>一家在<br>一家在<br>一家年<br>一次<br>一次<br>一次<br>一次<br>一次<br>一次<br>一次<br>一次<br>一次<br>一次 | <ul> <li>ビス 電子入札システム 説</li> <li>宮理留号</li> <li>全て</li> <li>第</li> <li>第</li> <li>財務部 ▼</li> <li>全て ▼</li> <li>切日時</li> <li>令和06年09月26日(木)</li> <li>10 ▼</li> <li>順序 案件番号</li> </ul> | 明要求<br>         | ★ ★ < | 0)。<br>進捗<br>月26日 (木) | 棄件番号<br>契約管理番号<br>状況 ④<br>結果登録済の | 号または案件看<br><u>≧て</u><br>D案件を表示し<br><b>!!!!!</b> | 脅号のみの場る<br><br>ない場合はチ | 合はチェックして<br>デェックしてくださ<br>検: | C<ださい<br>SUN<br>表示算<br>全案件 | 8件 1-4<br>*数 4<br>1 <b>)</b> |
|                                                                                               | No.    | 特定<br>調達案件                                                                                   | 案件名称                                                                                                    | 進捗状況            | 証明<br>提望<br>提出                                                                                                    | 書等/<br>案書等<br>再提出     | 入札書見積書                           | 辞退届                                             | 辞退<br>申請書             | 通知書                         | 状況<br>確認                   | 発注者からの<br>アナウンス              |
|                                                                                               | 1      |                                                                                              | 物品随意契約·特定者                                                                                                    | 入札書/<br>見積書受付中  |                                                                                                    |                       | 提出済                              |                                                 |                       | 表示<br>未参照有り                 | 表示                         |                              |
|                                                                                               | 2      |                                                                                              | <u>物品随意契約・オープンカウンタ</u>                                                                                                    | 入札書/<br>見積書受付中  |                                                                                                    |                       | 提出済                              |                                                 |                       | <b>表示</b><br>未参照有り          | 表示                         |                              |
|                                                                                               | 3      |                                                                                              | 物品指名競争入札(最低価格)                                                                                                    | 入札書/<br>見積書受付中  |                                                                                                    |                       | 提出済                              |                                                 |                       | 表示<br>未参照有り                 | 表示                         |                              |
|                                                                                               | 4      |                                                                                              | 物品一般競争入札(最低価格)                                                                                                    | 審查結果通知中         | 提出済                                                                                                    |                       | 提出                               | 提出                                              |                       | 表示<br>未参照有り                 | 表示                         |                              |
|                                                                                               |        |                                                                                              |                                                                                                    |                 |                                                                                                    |                       |                                  | A STATE OF STATE OF STATE OF                    |                       |                             |                            |                              |

| ) CALS/EC - プロファイル 1 - Micr                                       | rosoft Edge          |                                                                                                    | _ | - 🗆 | $\times$ |
|-------------------------------------------------------------------|----------------------|----------------------------------------------------------------------------------------------------|---|-----|----------|
| ▲ セキュリティ保護なし                                                      | his-ap99/CALS/Goods/ | Accepter/EbController?KikanNo=1078&HachuType=1                                                                                                    |   |     | Aø       |
| 福島市                                                               |                      | 2024年09月26日 13時25分 CALS/EC 電子入札システム                                                                                                    |   |     | Ø        |
| 電子入札システム                                                          | 入札情報サービス             | 電子入札システム 説明要求                                                                                                    |   |     |          |
| <ul> <li>         ・調達案件一覧         ・         ・         ・</li></ul> | 福島市<br>市長<br>木幡 浩 様  | 入札書提出<br>(株)テスト商会01<br>代表取締役社長<br>テスト 1太郎                                                                                                    |   |     |          |
|                                                                   |                      | 本件入札に関する入札説明書及び契約条項を熟知し下記の金額により入札いたします。                                                                                                    |   |     |          |
|                                                                   | 案件番号<br>案件名称<br>入札方式 | : 107815100020240003<br>: 物品一般競争入札(最低価格)<br>: 一般日                                                                                                    |   |     |          |
|                                                                   | 入札金額                 | : 1000000 円(税抜き) 1.000,000 円(税抜き) 100万 円(税抜き)                                                                                                    |   |     |          |
|                                                                   | くし入力留ち               |                                                                                                    |   |     |          |
|                                                                   | ≤→挿線牛〜               | <ul> <li>C:¥Users¥admin¥Documents¥内訳書.pdf</li> <li>※ 送付可能な添付資料の数は1ファイルです。</li> <li>添付資料通加 削除</li> <li>C:¥Users¥admin¥Documents¥内訳書.pdf</li> <li>※添付資料の送信可能サイズは、zip圧縮した状態で3.0MBまでです。<br/>添付するファイルは、最新のチェックデータでウイルスチェックを行ってください。</li> </ul> |   |     |          |
|                                                                   | < 2540 76 Z          |                                                                                                    |   | _   |          |

入札金額と、電子くじを使用する案件の場合はくじ入力番 号を入力します。入札金額は右側にカンマ編集、漢字編集 した金額が表示されますので、ご確認をお願いします。

<

| ) CALS/EC - プロファイル 1 - Mie                                         | crosoft Edge                           | —                                                                                                    | × ^ |
|--------------------------------------------------------------------|----------------------------------------|----------------------------------------------------------------------------------------------------|-----|
| ▲ セキュリティ保護なし                                                       | his-ap99/CALS/Goods/                   | Accepter/EbController?KikanNo=1078&HachuType=1                                                                                                    | A»  |
| 福島市                                                                |                                        | 2024年09月26日 13時25分 CALS/EC 電子入札システム                                                                                                    | Ø   |
| 電子入札システム                                                           | 入札情報サービス                               | 電子入札システム 説明要求                                                                                                    |     |
| <ul> <li>         ・ 調達案件一覧         ・         ・         ・</li></ul> | 福島市<br>市長<br>木幡 浩 様                    | (株)テスト商会O1<br>代表取締役社長<br>テスト 1太郎                                                                                                    |     |
|                                                                    |                                        | 本件入札に関する入札説明書及び契約条項を熟知し下記の金額により入札いたします。                                                                                                    |     |
|                                                                    | 案件番号<br>案件名称<br>入札方式<br>入札執行回数<br>入札金額 | : 107815100020240003<br>: 物品一般競争入札(最低価格)<br>: 一般競争・最低価格<br>: 1回目<br>: 1000000円(税抜き) 1,000,000円(税抜き)<br>1000万円(税抜き)                                                                                                    |     |
|                                                                    | くじ入力番号                                 | : 123                                                                                                    |     |
|                                                                    | 内訳書                                    | <ul> <li>C:¥Users¥admin¥Documents¥内訳書,pdf</li> <li>※ 送付可能な添付資料の数は1ファイルです。</li> <li>添付資料追加</li> <li>●除</li> <li>C:¥Users¥admin¥Documents¥内訳書,pdf</li> <li>※添付資料の送信可能サイズは、zip圧縮した状態で3.0MBまでです。</li> <li>添付するファイルは、最新のチェックデータでウイルスチェックを行ってください。</li> </ul> |     |
|                                                                    | <連絡先><br>F2                            |                                                                                                    |     |
|                                                                    | 電話番号                                   |                                                                                                    |     |
|                                                                    |                                        |                                                                                                    |     |

#### 内訳書が必要な案件は「参照」ボタンで内訳書ファイルを 選択し、「資料追加」ボタンで追加します。

<

| 🕒 CALS/EC - プロファイル 1 - N                                          | Aicrosoft Edge                                          |                                                                                                    |                                                    | - | × ^ |
|-------------------------------------------------------------------|---------------------------------------------------------|----------------------------------------------------------------------------------------------------|----------------------------------------------------|---|-----|
| ▲ セキュリティ保護なし                                                      | his-ap99/CALS/Goods/Ad                                  | ccepter/EbController?KikanNo=1078&HachuType=1                                                                                                    |                                                    |   | A   |
| 福島市                                                               |                                                         | 2024年09月26日 13時25分                                                                                                    | <b>CALS/EC</b> 電子入札システム                            |   | Ø   |
| 電子入札システム                                                          | 入札情報サービス                                                | 電子入札システム 説明要求                                                                                                    |                                                    |   |     |
| <ul> <li>         ・調達案件一覧         ・         ・         ・</li></ul> | 福島市<br>市長<br>木幡 浩 様                                     |                                                                                                    | (株)テスト商会O1<br>代表取締役社長<br>テスト 1 太郎                  |   |     |
|                                                                   |                                                         | 本件入札に関する入札説明書及び契約                                                                                                    | 条項を熟知し下記の金額により入札いたします。                             |   |     |
|                                                                   | 案件番号<br>案件名称<br>入札方式<br>入札執行回数<br>入札金額<br>くじ入力番号<br>内訳書 | : 107815100020240003<br>: 物品一般競争入札(最低価格)<br>: 一般競争・最低価格<br>: 1 回目<br>: 1000000 円(税抜き)<br>: 123<br>: C:¥Users¥admin¥Documents¥内訳書.pdf<br>※ 送付可能な添付資料の数は1ファイルで <sup>*</sup> | 1.000.000 円(税抜き)<br><b>100万</b> 円(税抜き)<br>参照<br>す。 |   |     |
|                                                                   |                                                         | 添付資料追加 削除 削除                                                                                                    |                                                    |   |     |
|                                                                   | 必要事項「提出の                                                | 頁を入力、添付し、<br>内容確認」を押下し<br><sup>뿣╩⋈≌弾</sup>                                                                                                    | 内容を確認して<br>ノます。<br><sup>図</sup> ■ <sup>∞</sup>     |   | •   |

| 21 CLSE: 7 JD7/11-1 Mirssoft Edge       - □ · · · · · · · · · · · · · · · · · ·                                                                                                    |                                                                                    |                                        |                       |                                                                                                    |                          |                                  | 12 - 12 - |     |
|----------------------------------------------------------------------------------------------------|------------------------------------------------------------------------------------|----------------------------------------|-----------------------|----------------------------------------------------------------------------------------------------|--------------------------|----------------------------------|-----------|-----|
|                                                                                                    | 🕒 CALS/EC - プロファイル 1 - M                                                           | licrosoft Edge                         |                       |                                                                                                    |                          |                                  |           | × ^ |
| Auge       Auge/Page 138257       Auge/Page 2000         ● Auge/Page 2000       ● Auge/Page 2000       ● Auge/Pagee 2000       ● Auge/Page 2000                                                                                                    | ▲ セキュリティ保護なし                                                                       | his-ap99/CALS/Goods/                   | Accepter/EbController | ?KikanNo=1078&HachuType=1                                                                                                    |                          |                                  |           | A»  |
|                                                                                                    | 福島市                                                                                |                                        | 2024                  | 4年09月26日 13時25分                                                                                                    | CALS/EC 電子入札システム         |                                  |           | Ø   |
| · 回惑保中可       「福市 で、」」、「供うべ商公式         · 含 結合情報       「福市 で、」」、「「「市市市市市市市市市市市市市市市市市市市市市市市市市市市市市市市市                                                                                                    | 電子入札システム                                                                           | 入札情報サービス                               | 電子入札システム              | 説明要求                                                                                                    |                          |                                  |           |     |
| ● 登録者僚報         保護市<br>市成         (代表) prách (<br>代表) prách (<br>(<br>(<br>(<br>(<br>(<br>(<br>(<br>(<br>(<br>(<br>(<br>(<br>(<br>(<br>(<br>(<br>(<br>( |                                                                                    |                                        |                       | 入札                                                                                                    | 書提出内容確認                  |                                  |           |     |
| <text><text><text><text><text><text><text><text><text><text><text></text></text></text></text></text></text></text></text></text></text></text>                                                                                                    | <ul> <li>         · 調達案件一覧         · 登録者情報         ·         ·         ·</li></ul> | 福島市<br>市長<br>木幡 浩 様                    |                       |                                                                                                    |                          | (株)テスト商会O1<br>代表取締役社長<br>テスト 1太郎 |           |     |
| アレクト       アレクト         アレクト       アレクト         アレクト <td></td> <td></td> <td></td> <td>本件入札に関する入札説明書及び</td> <td>「契約条項を熟知し下記の金額により入札いた</td> <td>こします。</td> <td></td> <td></td>                                                                                                    |                                                                                    |                                        |                       | 本件入札に関する入札説明書及び                                                                                                    | 「契約条項を熟知し下記の金額により入札いた    | こします。                            |           |     |
| BIBE行ってから、提出ボタンを押下してください<br>通過 通過 感<br>入札書は一度閉じてしまうと再度開くことができませんので、<br>必ず印刷を行ってください                                                                                                    |                                                                                    | 案件番号<br>案件名称<br>入札方式<br>入札執行回数<br>入札金額 |                       | 07815100020240003<br>勿品一般競争入札(最低価格)<br>一般競争・最低価格<br>回目<br><b>1,000,000 円(税抜さ</b><br><b>(100万 円(税抜さ))</b><br>123<br>24Users¥admin¥Documents¥内訳書.<br>単当者<br>100000000<br>18-0000-0000<br>1000en-cd-se@ml.hitachi-systems.c | <b>e)</b><br>.pdf<br>xom |                                  |           |     |
| 入札書は一度閉じてしまうと再度開くことができませんので、   必ず印刷を行ってください                                                                                                    |                                                                                    |                                        |                       | 印刷を行ってか                                                                                                    | いら、提出ボタンを押下してください        |                                  |           |     |
| 入札書は一度閉じてしまうと再度開くことができませんので、                                                                                                    |                                                                                    |                                        |                       | 印刷                                                                                                    | 提出 戻る                    | )                                |           |     |
|                                                                                                    | 入札<br>必ず                                                                           | 書は一度<br><mark>印刷を行</mark>              | を閉じて                  | しまうと再度<br>さい。                                                                                                    | 開くことができ                  | ませんので、                           |           | ×   |
|                                                                                                    |                                                                                    |                                        |                       |                                                                                                    |                          |                                  |           |     |

| 🗋 CALS/EC - プロファイル 1 - Microsoft Edge                  | -                                                                                           |  |
|--------------------------------------------------------|---------------------------------------------------------------------------------------------|--|
| i) about: <b>blank</b>                                 |                                                                                             |  |
|                                                        | 入札書提出内容確認                                                                                   |  |
| 福島市<br>市長<br>木幡 浩 様                                    | (株)テスト商会01<br>代表取締役社長<br>テスト 1太郎                                                            |  |
|                                                        | 本件入札に関する入札説明書及び契約条項を熟知し下記の金額により入札いたします。                                                     |  |
| 案件番号 :<br>案件名称 :<br>入札方式 :<br>入札執行回数 :<br>入札金額 :       | 107815100020240003<br>物品一般競争入札(最低価格)<br>一般競争・最低価格<br>1回目<br>1,000,000円(税抜き)<br>(100万円(税抜き)) |  |
| <じ入力番号 :<br>内訳書 :<br><連絡先>                             | 123<br>C:¥Users¥admin¥Documents¥内訳書.pdf                                                     |  |
| 氏名     :<br>電話番号     :<br>FAX       :<br>E-Mail      : | 担当者<br>000000000<br>03-0000-0000<br>ecydeen-cd-se@ml.hitachi-systems.com                    |  |

C

>

~

| ) CALS/EC - プロファイル 1 - M                  | licrosoft Edge                                                                                  |                                                                                                    | - 0 | × |
|-------------------------------------------|-------------------------------------------------------------------------------------------------|----------------------------------------------------------------------------------------------------|-----|---|
| ▲ セキュリティ保護なし                              | his-ap99/CALS/Goods/                                                                            | Accepter/EbController?KikanNo=1078&HachuType=1                                                                                                    |     | A |
| 福島市                                       |                                                                                                 | 2024年09月26日 13時26分 CALS/EC 電子入札システム                                                                                                    |     | Ø |
| 電子入札システム                                  | 入札情報サービス                                                                                        | 電子入札システム 説明要求                                                                                                    |     |   |
|                                           |                                                                                                 | 入札書提出内容確認                                                                                                    |     |   |
| <ul> <li>調達案件一覧</li> <li>登録者情報</li> </ul> | 福島市<br>市長<br>木幡 浩 様                                                                             | (株)テスト商会O1<br>代表取締役社長<br>テスト 1太郎                                                                                                    |     |   |
|                                           |                                                                                                 | 本件入札に関する入札説明書及び契約条項を熟知し下記の金額により入札いたします。                                                                                                    |     |   |
|                                           | 案件番号<br>案件名称<br>入札方式<br>入札執行回数<br>入札金額<br>くじ入力番号<br>内訳書<br><連絡先><br>氏名<br>電話番号<br>FAX<br>E-Mail | <ul> <li>107815100020240003</li> <li>物品一般競争入札(最低価格)</li> <li>一般競争・最低価格</li> <li>1回目</li> <li>1,000,000 円(税抜き)</li> <li>(100万 円(税抜き))</li> <li>123</li> <li>C:¥Users¥admin¥Documents¥内訳書.pdf</li> <li>担当者</li> <li>000000000</li> <li>03-0000-0000</li> <li>ecydeen-cd-se@ml.hitachi-systems.com</li> </ul> |     |   |
|                                           |                                                                                                 | 印刷を行ってから、提出ボタンを押下してください<br>印刷 提出 戻る                                                                                                    |     |   |
|                                           |                                                                                                 |                                                                                                    |     |   |
|                                           | 印刷後                                                                                             | に「提出」ボタンを押して入札書を提出します                                                                                                    | -   |   |

| 🕒 CALS/EC - プロファイル 1 - N                                                                 | Microsoft Edge                                                         |                                                                                                    |                                            | - 🗆 × ^ |
|------------------------------------------------------------------------------------------|------------------------------------------------------------------------|----------------------------------------------------------------------------------------------------|--------------------------------------------|---------|
| ▲ セキュリティ保護なし                                                                             | his-ap99/CALS/Goods/Accept                                             | er/EbController?KikanNo=1078&HachuType=1                                                                                                    |                                            | A»      |
| <ul> <li>福島市<br/>PRUBHAA GTT</li> <li>電子入札システム</li> <li>調達案件一覧</li> <li>登録者情報</li> </ul> | <b>入礼情報サービス 電子</b><br>福島市<br>市長<br>木幡 浩 様                              | his-ap99の内容<br>入札ま<br>入札書を提出しますがよろしいですか?<br>OK                                                                                                    | <b>テム キャンセル</b> (株)テスト商会01 代表取締役社長 テスト 1太郎 |         |
|                                                                                          |                                                                        | 本件入札に関する入札説明書及び契約条項を熟知                                                                                                    | 印し下記の金額により入札いたします。                         |         |
|                                                                                          | 案件番号<br>案件名称<br>入札方式<br>入札執行回数<br>入札金額<br>くじ入力番号<br>内訳書<br><連絡先><br>氏名 | <ul> <li>107815100020240003</li> <li>物品一般競争入札(最低価格)</li> <li>一般競争・最低価格</li> <li>1回目</li> <li>1,000,000 円(税抜き)</li> <li>(100万 円(税抜き))</li> <li>123</li> <li>C:¥Users¥admin¥Documents¥内訳書.pdf</li> <li>担当者</li> </ul> |                                            |         |
|                                                                                          | 最終確認よろしけれ                                                              | になります。<br>ぃば「OK」ボタンを押し                                                                                                    | 、て提出します。                                   |         |
| <                                                                                        |                                                                        |                                                                                                    |                                            | h. <    |

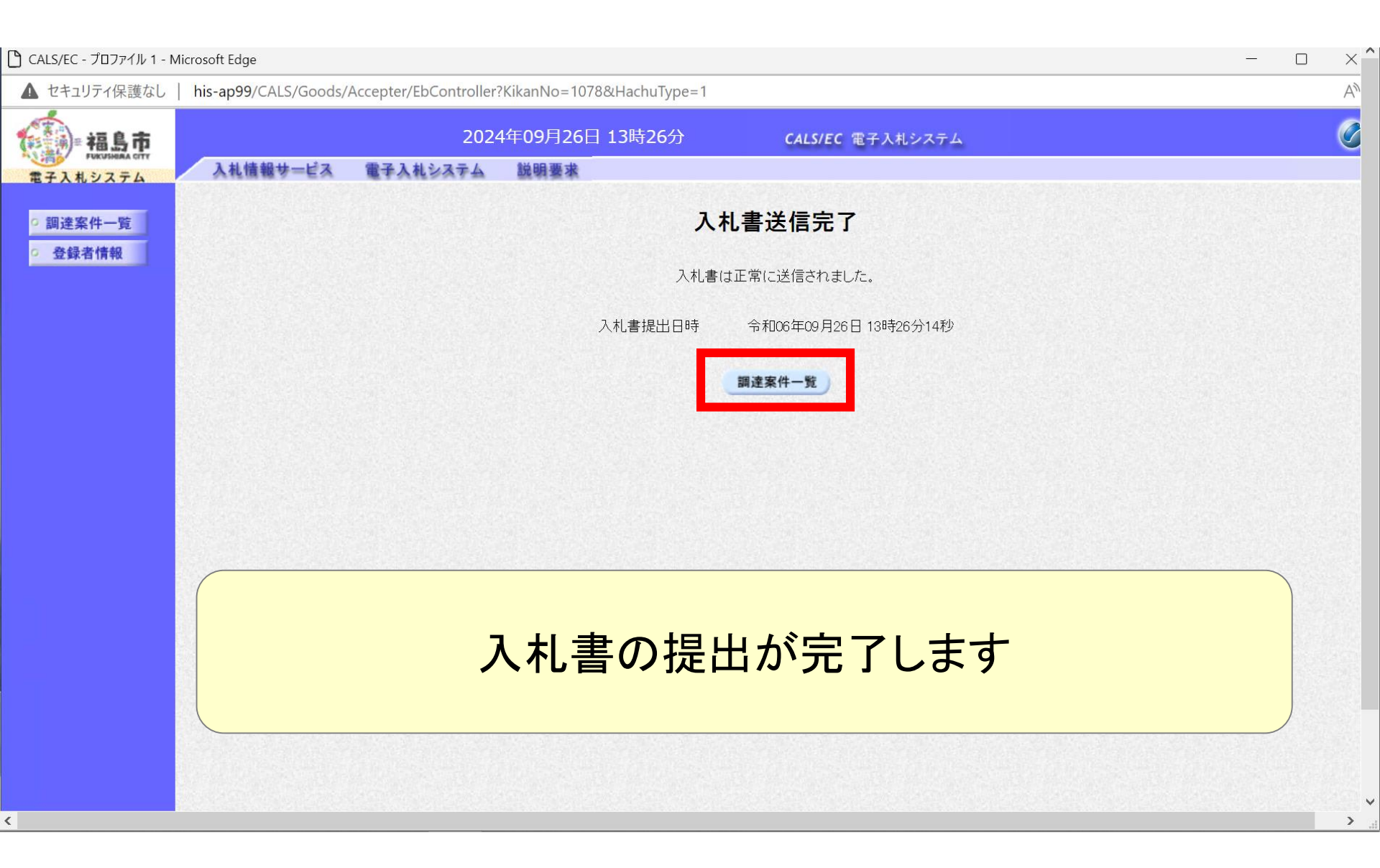

| FUKUSHEAA CITY | 1.4 | 情報サービス                     | 電子入れシステム 第月                                                                                                    | 日華寺            | ()<br>    | Contraction of the second | -E 1 7 4 10 |         |           |             |          |                 |
|----------------|-----|----------------------------|----------------------------------------------------------------------------------------------------|----------------|-----------|---------------------------|-------------|---------|-----------|-------------|----------|-----------------|
| 入札システム         | ATL | <ul> <li>契約管理番号</li> </ul> | 电子入机步入于台 疏り                                                                                                    | ※完全一致検索        |           | 〇案件番                      | 号           |         |           |             |          |                 |
| 產案件一覧          |     | 案件名称                       |                                                                                                    |                |           | □ 契約管                     | 管理番号ま       | たは案件番号  | のみの場合に    | まチェックしてく†   | ごさい      |                 |
| 録者情報           |     | 入札方式                       | (全て                                                                                                    |                | ~         | 進捗状況                      | 全て          |         | ~         |             |          |                 |
|                |     | 案件担当部署<br>■===             | 財務部~                                                                                                    |                |           | □ 結果3                     | 登録済の案       | 8件を表示しな | い場合はチェ    | ックしてください    |          |                 |
|                |     | ■<br>入札 聿 締切 口 時           |                                                                                                    | ~              |           |                           |             |         |           |             |          |                 |
|                |     | 명치 미晧                      | ▲ ▲ < |                | 106年09月26 | 日(木)                      |             | ****    |           |             |          |                 |
|                |     | 用化口吋<br>主二/# *#            |                                                                                                    |                | 00409720  |                           | 🖽           |         |           |             | +-       | <del>方</del> )止 |
|                |     | 衣不1千釵                      |                                                                                                    |                |           |                           |             |         |           |             | 表示<br>全案 | 案件 1-4<br>件数 4  |
|                |     | 案件表示順序                     | 案件番号                                                                                                    | ~              | ○昇順       |                           |             |         |           | 14          |          | 1               |
|                |     |                            |                                                                                                    |                | ● 前本前前    |                           |             |         |           |             |          | •               |
|                |     |                            |                                                                                                    |                | ≕旧聿       | 笙 /                       | 7 +1 -==+   |         |           |             |          |                 |
|                | No. | 特定調達案件                     | 案件名称                                                                                                    | 進捗状況           | 提案書       | 等<br>再提出                  | 人礼音         | 辞退届     | 辞退<br>申請書 | 通知書         | 状況<br>確認 | 発注者からの<br>アナウンス |
|                | 1   | <u>物品随</u>                 | <u> 意契約・特定者</u>                                                                                                    | 入札書/<br>見積書受付中 |           |                           | 提出済         |         |           | 表示          | 表示       |                 |
|                | 2   | <u>物品随</u>                 | 這契約・オープンカウンタ                                                                                                    | 入札書/<br>見積書受付中 |           |                           | 提出済         |         |           | 表示          | 表示       |                 |
|                | 3   | 物品指                        | <u>洛競争入札(最低価格)</u>                                                                                                    | 入札書/<br>見積書受付中 |           |                           | 提出済         |         |           | 表示          | 表示       |                 |
|                | 4   | <u>物品一</u>                 | <u>-般競争入札(最低価格)</u>                                                                                                    | 審査結果通知中        | 提出済       |                           | 提出済         |         |           | 表示<br>未参照有り | 表示       |                 |
|                |     |                            |                                                                                                    |                |           | a transition              | in and the  |         |           |             | 表示       | 家件 1-4          |
|                |     |                            |                                                                                                    |                |           |                           |             |         |           |             | 2011     |                 |

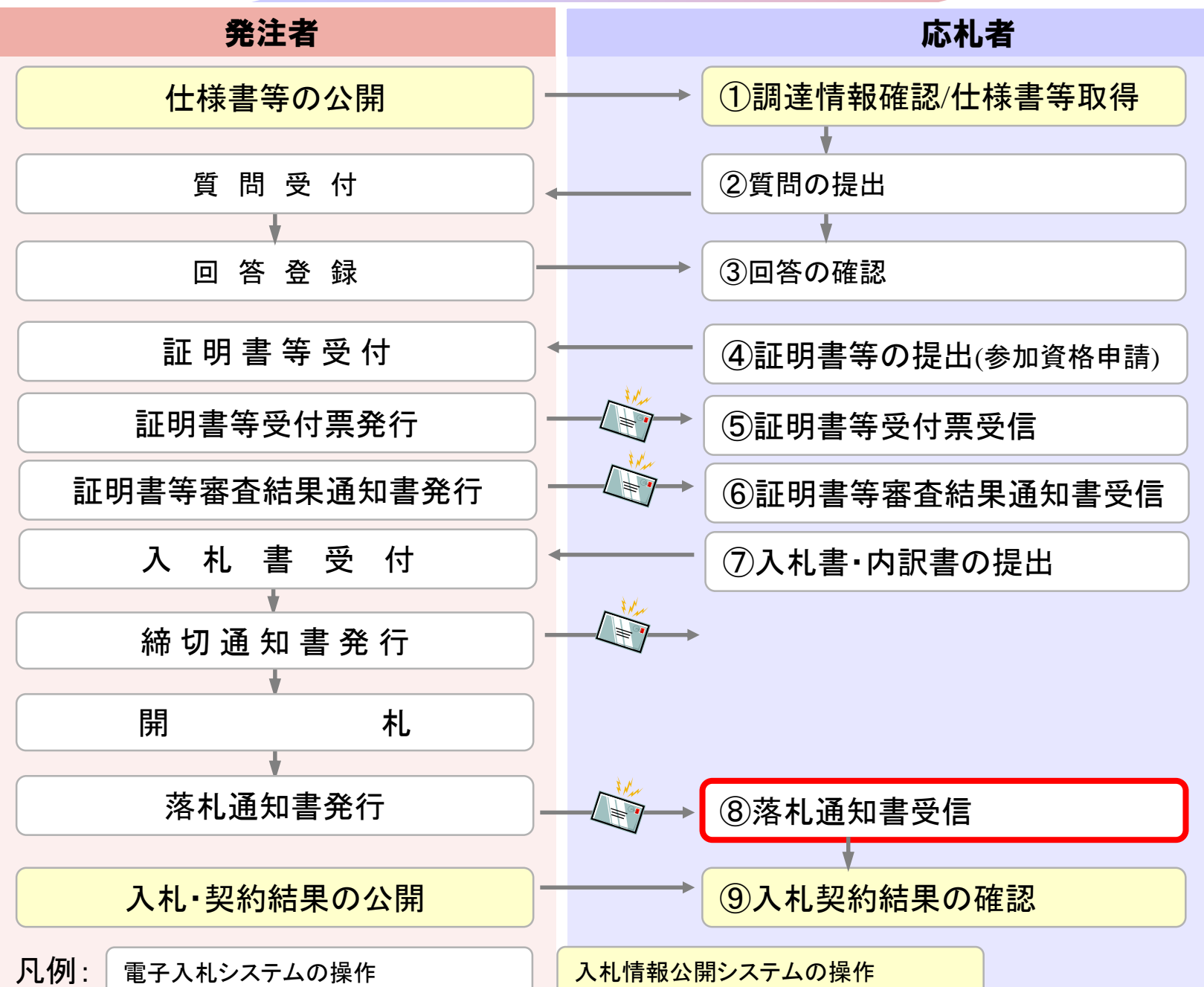

| 🕒 CALS/EC - プロファイル 1 - N | /icrosoft Edge         |                                 |                  |                 |                 |             |           |                    |                      | - 0                          | × |
|--------------------------|------------------------|---------------------------------|------------------|-----------------|-----------------|-------------|-----------|--------------------|----------------------|------------------------------|---|
| ▲ セキュリティ保護なし             | his-ap99/CALS/Goo      | ods/Accepter/EbController?Kikan | No=1078&HachuTyp | e=1             |                 |             |           |                    |                      |                              | A |
| 福島市                      |                        | 2024年09                         | 9月26日 13時43分     |                 | CALS/EC         | 電子入札システム    |           |                    |                      |                              | Ø |
| 電子入札システム                 | 入札情報サービス               | ス 電子入札システム 脱り                   | 月要求              |                 |                 |             |           |                    |                      |                              |   |
| 0 調達家件一覧                 |                        |                                 |                  | 調達案             | <b>《件一覧</b>     |             |           |                    |                      |                              |   |
| · 登録者情報                  |                        |                                 |                  | 調達新             | <b>案件検索</b>     |             |           |                    |                      |                              |   |
|                          | ● 契約管理                 | 播号                              | ※完全一致検索          |                 | <br>〇案件         | 番号          |           |                    |                      |                              |   |
|                          | 案件名称                   |                                 |                  |                 |                 | 管理番号または案件番号 | のみの場合!    | はチェックしてく†          | <u> ざ</u> むい         |                              |   |
|                          | 人札万式                   |                                 |                  | <b>~</b>        | 進捗状況            |             |           |                    |                      |                              |   |
|                          | 条件担当邮箱                 |                                 |                  |                 | □ 結果            | 登録済の薬件を表示しな | い场合はナエ    | ックしてくたさい           |                      |                              |   |
|                          | 入札書締切日                 | 日時                              | ~                |                 |                 |             |           |                    |                      |                              |   |
|                          | 開札,日時                  | 令和06年09月26日(木)                  | ~ 令利             | 06年09月2         | 6日(木)           |             |           |                    |                      |                              |   |
|                          | 表示件数<br>案件表示順 <u>所</u> | <u>10</u><br>家 (案件番号            | <u> </u>         | ◯昇順<br>◉降順      |                 |             |           | (技                 | 表示<br>全案<br><b>索</b> | 案件 1-4<br>件数 4<br>1 <b>)</b> |   |
|                          | No. 特定<br>調達案件         | 案件名称                            | 進捗状況             | 証明書<br>提案<br>提出 | 等/<br>書等<br>再提出 | 入札書         | 辞退<br>申請書 | 通知書                | 状況<br>確認             | 発注者からの<br>アナウンス              | 0 |
|                          | 1 1                    | 加品随意契約・特定者                      | 結果通知書発行済         |                 |                 | 提出済         |           | <b>表示</b><br>未参照有り | 表示                   |                              |   |
|                          | 2 1                    | <u>か品随意契約・オープンカウンタ</u>          | 結果通知書発行済         |                 |                 | 提出済         |           | 表示<br>未参照有り        | 表示                   |                              |   |
|                          | 3 型                    | <u>勿品指名競争入札(最低価格)</u>           | 結果通知書発行済         |                 |                 | 提出済         |           | 表示                 | 表示                   |                              |   |
|                          | 4 1                    | <u> </u>                        | 結果通知書発行済         | 提出済             |                 | 提出済         |           | 表示                 | 表示                   |                              |   |
|                          |                        |                                 |                  |                 |                 |             |           |                    | 表示:                  | 玄件 1-4                       |   |

|                |                  | 2024年09月26日 13時43分 | CALS/EC 電子入札システム       |       |  |
|----------------|------------------|--------------------|------------------------|-------|--|
| 人札システム 人礼      | 直報サービス 電子人札システ   | ム 説明要本             | <i>4</i> 77 争 陸        |       |  |
| 達案件一覧<br>登録者情報 | 執行回数             | <b>近</b><br>通知書名   | <b>川音一見</b><br>通知書発行日付 | 通知書確認 |  |
|                | 落札通知書            |                    | 令和06年09月26日(木)13時33分   | 未参照   |  |
|                | 1 入札締切通知         | 1 <u></u>          | 令和06年09月26日(木)13時30分   | 参照済   |  |
|                | 入札書受付票           | ž                  | 令和06年09月26日(木)13時27分   | 参照済   |  |
|                |                  | 通知書名               | 通知書発行日付                | 通知書確認 |  |
|                | 日時変更通知書          |                    | 令和06年09月26日(木)13時19分   | 参照済   |  |
|                | 証明書等審査結果通知書      |                    | 令和06年09月26日(木)13時18分   | 参照済   |  |
|                | <u>証明書等受付通知書</u> |                    | 令和06年09月26日(木)13時17分   | 参照済   |  |
|                |                  |                    | 戻る                     |       |  |
|                |                  |                    |                        |       |  |

| 🖺 CALS/EC - プロファイル 1 - Mic | rosoft Edge                        |                                            |                                                                                        |                         |                   | - | ×  |
|----------------------------|------------------------------------|--------------------------------------------|----------------------------------------------------------------------------------------|-------------------------|-------------------|---|----|
| ▲ セキュリティ保護なし               | his-ap99/CALS/Goods/Ad             | ccepter/EbController?k                     | KikanNo=1078&HachuType=1                                                               |                         |                   |   | A# |
| 福島市                        |                                    | 2024 <sup>;</sup>                          | 年09月26日 13時43分                                                                         | <b>CALS/EC</b> 電子入札システム | 4                 |   | Ø  |
| 電子入札システム                   | 入札情報サービス                           | 電子入札システム                                   | 説明要求                                                                                   |                         |                   |   |    |
| ○ 調達案件一覧                   |                                    |                                            | 3                                                                                      | 落札通知書                   |                   |   |    |
| ○ 登録者情報                    | (株)テスト商会O1<br>代表取締役社長<br>テスト 1太郎 様 |                                            |                                                                                        |                         | 福島市<br>市長<br>木幡 浩 |   |    |
|                            |                                    |                                            | 下記案件について、落札。                                                                           | 者が決定いたしましたので通知いたしま      | :す。               |   |    |
|                            |                                    |                                            |                                                                                        | 記                       |                   |   |    |
|                            |                                    | 案件番号<br>案件名称<br>入札方式<br>開札日時<br>落札金額<br>備考 | 107815100020240003<br>物品一般競争、最低価格<br>令和06年09月26日(木)13<br>(株)テスト商会O1<br>1,100,000円(税込み) | 西格)<br>38寺32分<br>副      |                   |   |    |

| セキュリティ保護なし   his-ap     | 99/CALS/Goods/Accep | ter/EbController?KikanNo=1078&HachuType=1 |                      |       | A |
|-------------------------|---------------------|-------------------------------------------|----------------------|-------|---|
| ▲<br>●<br>●<br>一<br>福島市 |                     | 2024年09月26日 13時43分                        | CALS/EC 電子入札システム     |       | ( |
| 子入札システム                 | 礼情報サービス 電子          | 入札システム 説明要求                               |                      |       |   |
| 調達案件一覧                  |                     | Ĩ                                         | 包知書一覧                |       |   |
| 登録者情報                   | 執行回数                | 通知書名                                      | 通知書発行日付              | 通知書確認 |   |
|                         |                     | 落礼通知書                                     | 令和06年09月26日(木)13時33分 | 参照済   |   |
|                         | 1                   | 入札締切通知書                                   | 令和06年09月26日(木)13時30分 | 参照済   |   |
|                         |                     | 入札書受付票                                    | 令和06年09月26日(木)13時27分 | 参照済   |   |
|                         |                     | 通知書名                                      | 通知書発行日付              | 通知書確認 |   |
|                         | 日時変更通知              | <u>0</u> 8                                | 令和06年09月26日(木)13時19分 | 参照済   |   |
|                         | 証明書等審查              | <u> </u>                                  | 令和06年09月26日(木)13時18分 | 参照済   |   |
|                         | 証明書等受任              | <u>寸通知書</u>                               | 令和06年09月26日(木)13時17分 | 参照済   |   |
|                         |                     |                                           | RO                   |       |   |
|                         |                     |                                           |                      |       |   |
|                         |                     |                                           |                      |       |   |
|                         |                     |                                           |                      |       |   |
|                         |                     |                                           |                      |       |   |

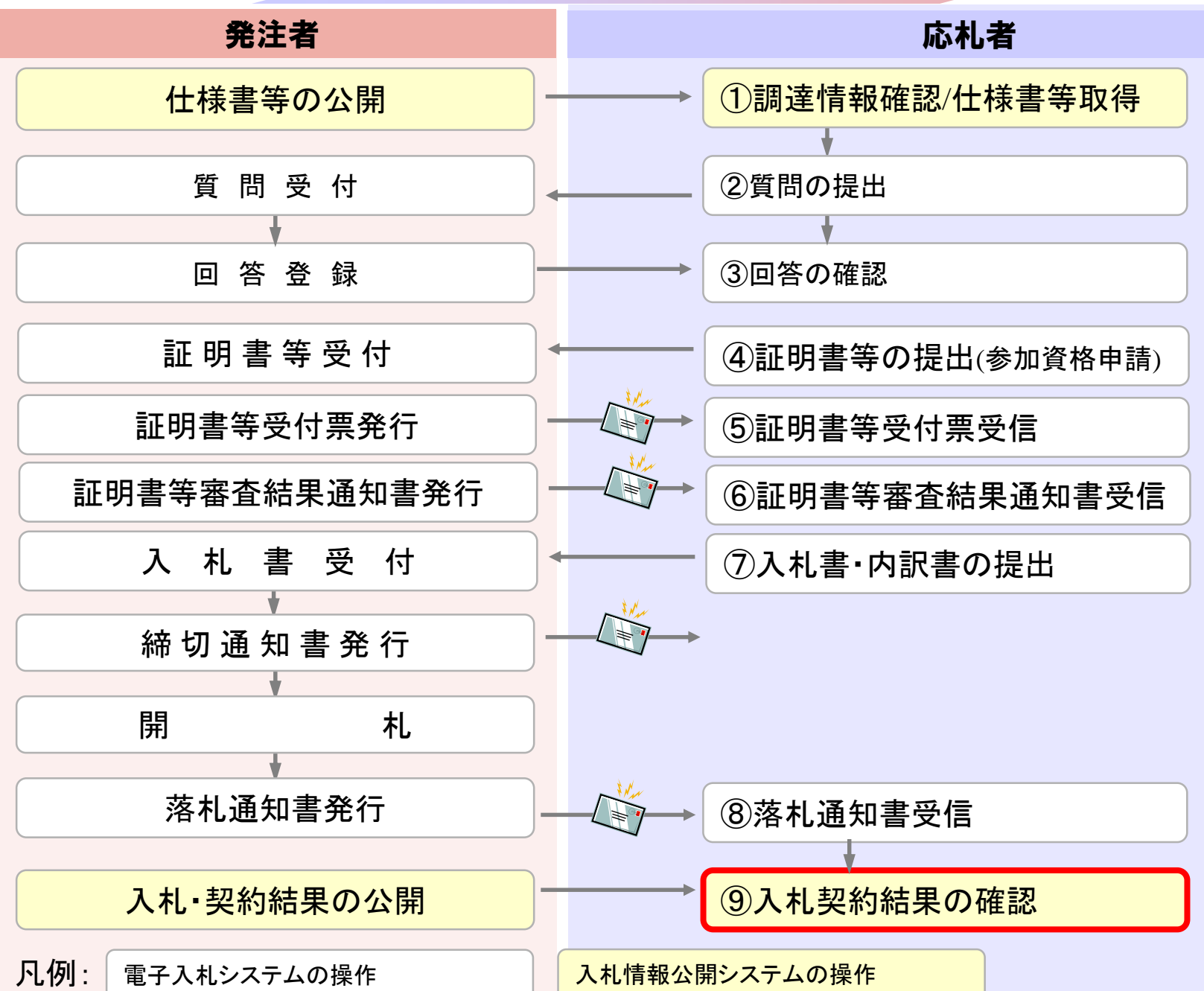

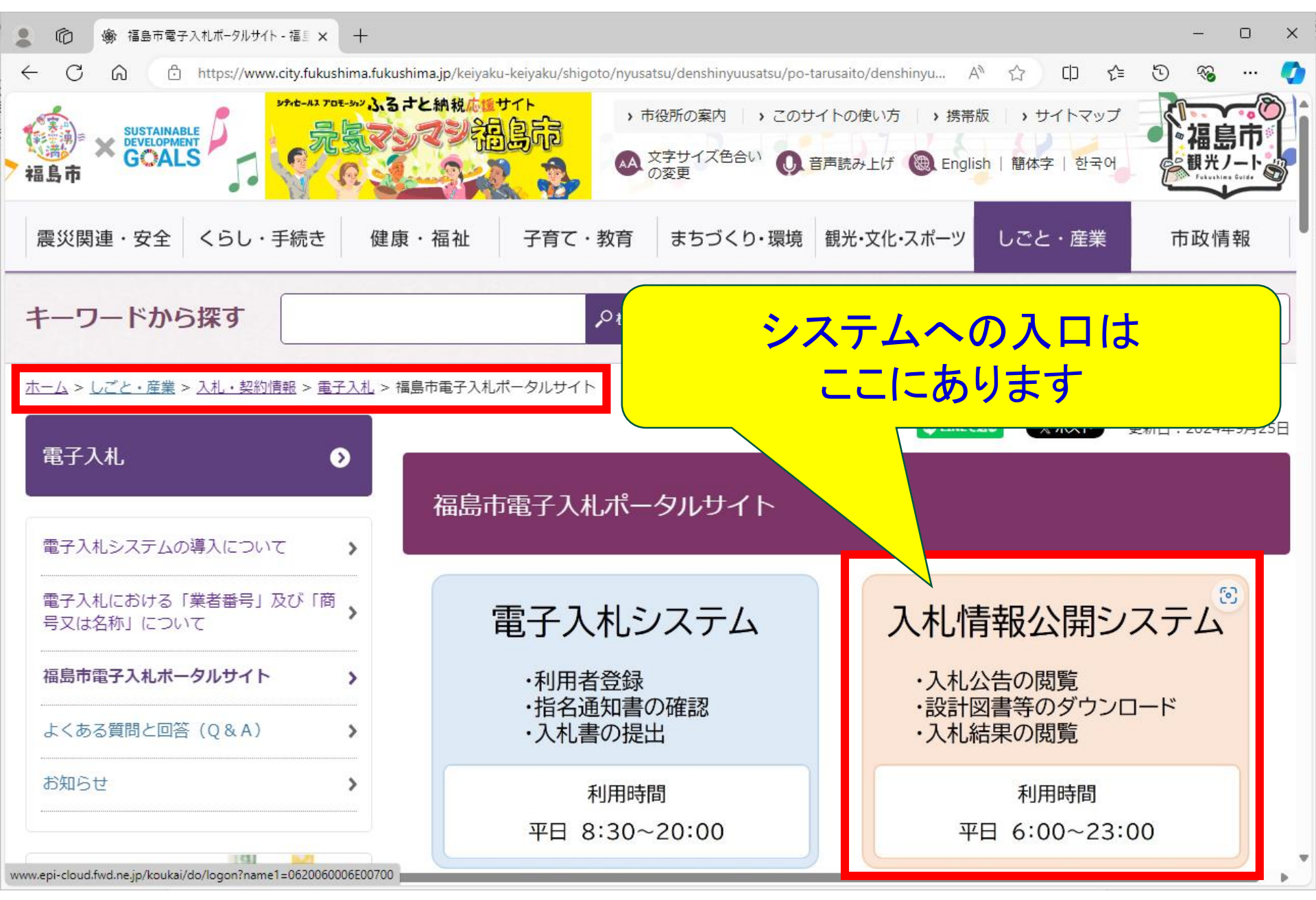

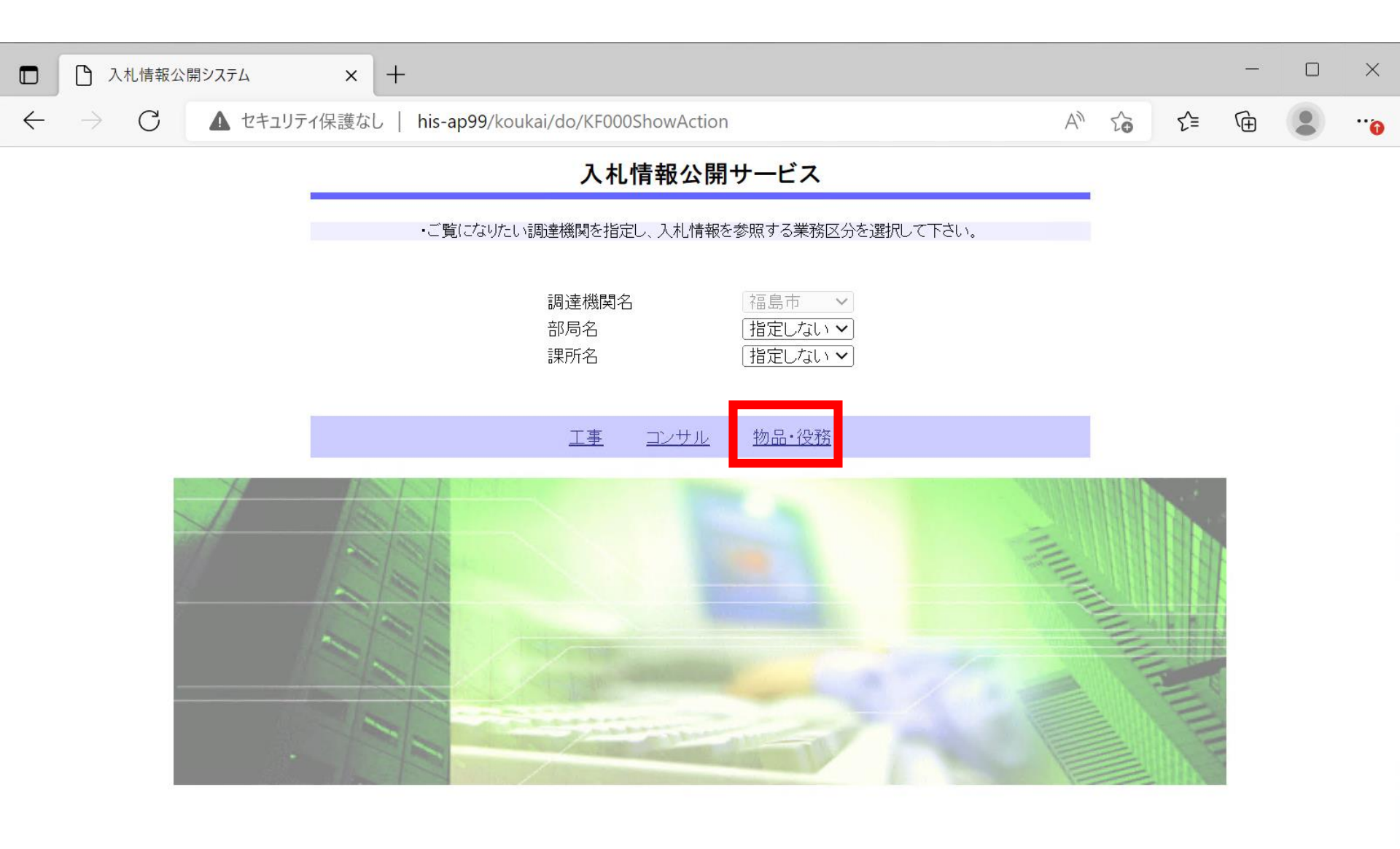

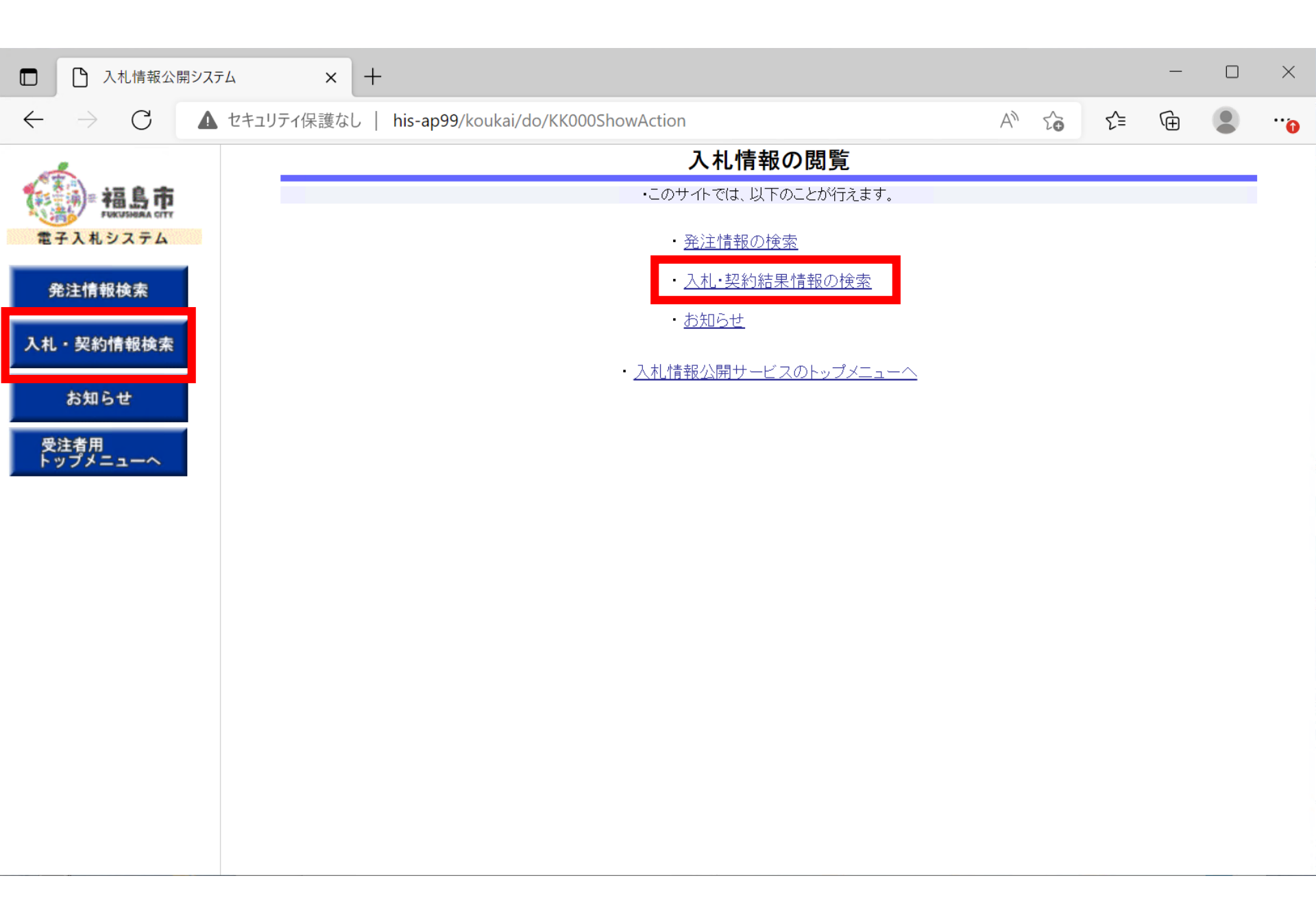

| □ △ 入札情報公開ジ                                                                   | илть х Н                                    |                                                                                                    | - 🗆 X          |
|-------------------------------------------------------------------------------|---------------------------------------------|----------------------------------------------------------------------------------------------------|----------------|
| $\leftarrow \hspace{0.1 in} \rightarrow \hspace{0.1 in} \operatorname{G}$     | ▲ セキュリティ保護なし                                | his-ap99/koukai/do/KK000ShowAction                                                                                                | G 😩 …          |
| <ul> <li>福島市<br/>FRAKTBREAR CTTY</li> <li>電子入札システム</li> <li>発注情報検索</li> </ul> | 武明     表示種別     入札方式     件名                 | his-ap99の内容<br>PQBE00011:条件が指定されていないため全件を表示します。<br>よろしいですか?                                                                       | 2 <b>索 クリア</b> |
| 入札・契約情報検索<br>お知らせ                                                             | 契約管理番号<br>地域要件<br>日付                        | 指定しない ~       (更新日~)                                                                                                    |                |
| 受注者用<br>トップメニューへ                                                              | 表示順 <ul> <li>詳細を参照</li> <li>表示種別</li> </ul> | 更新日     の降順     表示件数     10       するには、件名をクリックします。          旧     件名     契約管理<br>報告     入札方式     落札者/<br>契約者     落札金額(税抜)<br>契約余額 | 課所名            |
|                                                                               |                                             |                                                                                                    |                |
| 検索条(<br>対象を約                                                                  | 牛を指定し<br>交り込みた                              | ないと、確認のメッセージが表示されます<br>い場合は検索条件を指定してください。                                                                                         | 0              |

| 入札情報公開シス:                    | <i>π</i> Δ × +             |                                    |          |         |            | —        |     | $\times$ |
|------------------------------|----------------------------|------------------------------------|----------|---------|------------|----------|-----|----------|
| $\leftarrow$ $\rightarrow$ C | セキュリティ保護なし                 | his-ap99/koukai/do/KK000ShowAction |          | 2 A 5   | <b>0</b> 1 | <u>è</u> |     |          |
| A stor                       |                            | 入札                                 | ·契約結果情報検 | 索       |            |          |     | -        |
| 福島市                          |                            |                                    |          |         |            | 検索       | フリア |          |
| 電子入札システム                     | 表示種別                       | 指定しない ・                            | 年度       | 指定しない 🗸 |            |          |     | - 1      |
|                              | 入札方式                       | 指定しない                              |          |         |            |          |     | - 1      |
| 発注情報検索                       | 件名                         |                                    |          |         |            | を含む      | د   | - 1      |
|                              | 契約管理番号                     |                                    | を含む      |         |            |          |     | - 1      |
| 入札・契約情報検索                    | 地域要件                       | 指定しない~                             |          |         |            |          |     | - 1      |
| お知らせ                         | 日付                         | 更新日~                               |          |         |            |          |     | - 1      |
|                              | 表示順                        | 更新日 くの降順く                          | 表示件数     | 10 🗸    |            |          |     | - 1      |
| 受注者用<br>トップメニューへ             | <ul> <li>詳細を参照す</li> </ul> | るには、件名をクリックします。                    |          |         |            |          |     |          |

#### 詳細を参照するには、件名をクリックします。 検索結果一覧:4件のうち1-4件を表示

落札金額(税抜) /契約金額 開札日/ 契約日 契約管理 番号 落札者/ 契約者 表示種別 件名 入札方式 課所名 1,000,000円 財務部 契約 検査課 入札・見 物品指名競争入札(最低価 指名競争・最 低価格 미크미 2024092602 (株)テスト商会01 積結果 2024/09/26 格) 随意契約方 式・オープンカ (株)テスト商会01 物品随意契約・オープンカウ 財務部 契約 検査課 入札・見 미르미 1,000,000円 2024092603 積結果 2024/09/26 シタ ウンタ 1,000,000円 財務部 契約 検査課 入札・見 随意契約方 미크미 物品随意契約・特定者 (株)テスト商会01 2024092604 積結果 2024/09/26 式·特定者 物品一般競争入札(最低価 一般競争・最 低価格 1,000,000円 財務部 契約 検査課 入札・見 💵 024092601 (株)テスト商会01 積結果 2024/09/2 格)

(全1ページ)

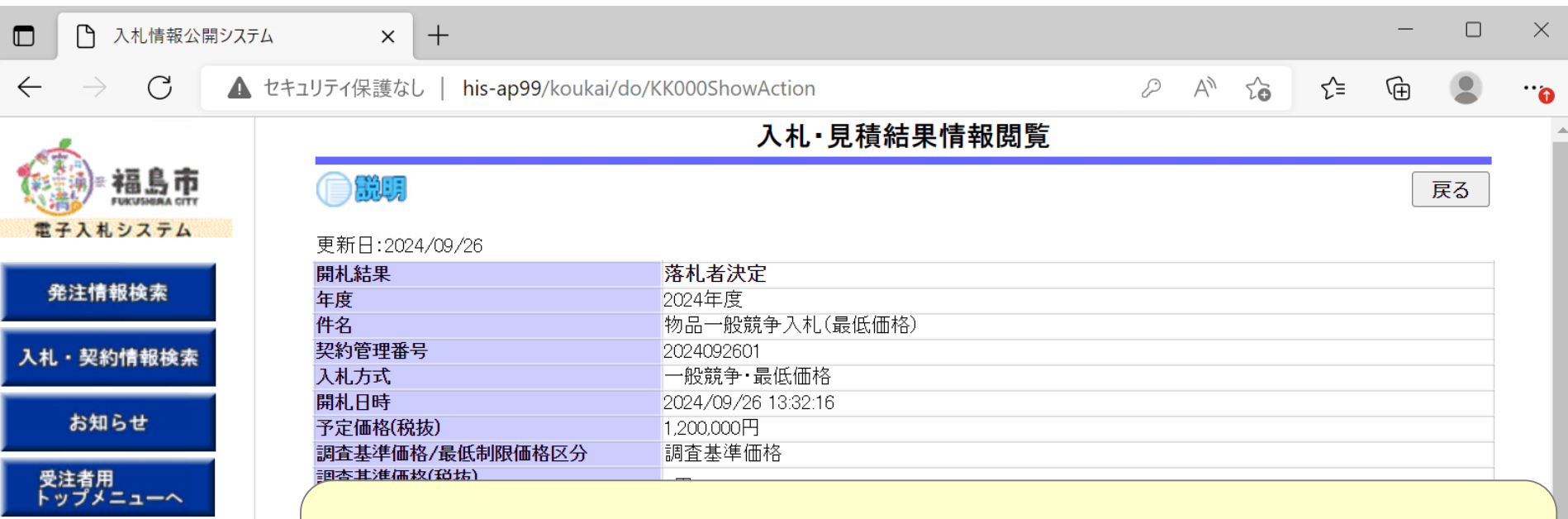

#### 「入札経過」欄に、参加した業者と入札金額(辞退)が 表示され、落札者が公開されています。

※添竹ファイルは必す「休仔」を選択し、ダワフロートした後に囲いて下さい。

| 入札経過(赤色で表示されているの | のは落札業   | (者です。)    |       |    |        |      |    |        |
|------------------|---------|-----------|-------|----|--------|------|----|--------|
| 業主々              |         | 第1回       | 第2回   | ]  | 第3回    | 随意契約 |    | 摘要     |
|                  |         | 金額(税抜)    | 金額(税) | 抜) | 金額(税抜) | 金額   |    | ASTALL |
| (株)テスト商会01       |         | 1,000,000 |       |    |        |      | 落札 |        |
| (株)テスト商会02       |         | 1,100,000 |       |    |        |      |    |        |
| (株)テスト商会03       |         | 1,200,000 |       |    |        |      |    |        |
|                  |         |           |       |    |        |      |    |        |
| 八礼学加具俗笛且和木       |         |           |       |    |        |      |    |        |
| 業者名              |         | 資格有無      |       |    | 理      | 曲    |    | 備考     |
| (株)テスト商会01       | 資格有     |           |       |    |        |      |    |        |
| (株)テスト商会02       | 資格有     |           |       |    |        |      |    |        |
|                  | 1 M 1 M |           |       |    |        |      |    |        |

|                                                                                                    | 入札情報公開シ                                                               | ステム  | × +                 |                     |  |  |   |      | — | $\times$ |
|----------------------------------------------------------------------------------------------------|-----------------------------------------------------------------------|------|---------------------|---------------------|--|--|---|------|---|----------|
| $\leftarrow$                                                                                                    | $\sim$ $\sim$ $\sim$ $\sim$ $\sim$ $\sim$ $\sim$ $\sim$ $\sim$ $\sim$ |      |                     |                     |  |  | Ē | •••• |   |          |
|                                                                                                    |                                                                       |      | 文 初日 - 2024/ 03/ 20 |                     |  |  |   |      |   |          |
| and the second second s |                                                                       | 開札結果 |                     | 落札者決定               |  |  |   |      |   | _        |
| <b>4</b>                                                                                                    | 福島市                                                                   | *    | 年度                  | 2024年度              |  |  |   |      |   |          |
| N. A.                                                                                                    |                                                                       |      | 件名                  | 物品一般競争入札(最低価格)      |  |  |   |      |   |          |
| 電子入札システム                                                                                                    |                                                                       |      | 契約管理番号              | 2024092601          |  |  |   |      |   |          |
|                                                                                                    |                                                                       |      | 入札方式                | 一般競争·最低価格           |  |  |   |      |   | - 1      |
|                                                                                                    |                                                                       |      | 開札日時                | 2024/09/26 13:32:16 |  |  |   |      |   |          |
| 発注                                                                                                    | 情報検索                                                                  |      | 予定価格(税抜)            | 1,200,000円          |  |  |   |      |   | - 1      |
|                                                                                                    |                                                                       |      | 围木甘淮体地 / 旦龙生的四体投口八  | 国本甘淮庙校              |  |  |   |      |   |          |
|                                                                                                    |                                                                       |      | -                   |                     |  |  |   |      |   |          |

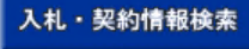

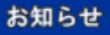

受注者用 トップメニューへ

#### 参加状況や、電子くじを使って落札者を決めた場合は くじの結果が表示されています。

※本画面上記載の金額は全て柷抜きです。

#### 入札経過(赤色で表示されているのは落札業者です。)

| 業者名        | 第1回<br>金額(税抜) | 第2回<br>金額(税抜) | 第3回<br>金額(税抜) | 随意契約<br>金額 | 摘要 |
|------------|---------------|---------------|---------------|------------|----|
| (株)テスト商会01 | 1,000,000     |               |               |            | 落札 |
| (株)テスト商会02 | 1,100,000     |               |               |            |    |
| (株)テスト商会03 | 1,200,000     |               |               |            |    |

#### 入札参加資格審査結果

| 業者名        | 資格有無 | 理由 | 備考 |
|------------|------|----|----|
| (株)テスト商会01 | 資格有  |    |    |
| (株)テスト商会02 | 資格有  |    |    |
| (株)テスト商会03 | 資格有  |    |    |

#### くじ結果

| 順位 | 業者名称 | くじ入力番<br>号 | 乱数值 | くじ番号 | 入札書提出日時 | 応札順序 | 備考 |  |  |  |
|----|------|------------|-----|------|---------|------|----|--|--|--|
|    |      |            |     |      |         |      |    |  |  |  |